# Drive Scan Drive Specialist

# Low Voltage Devices

## Manual

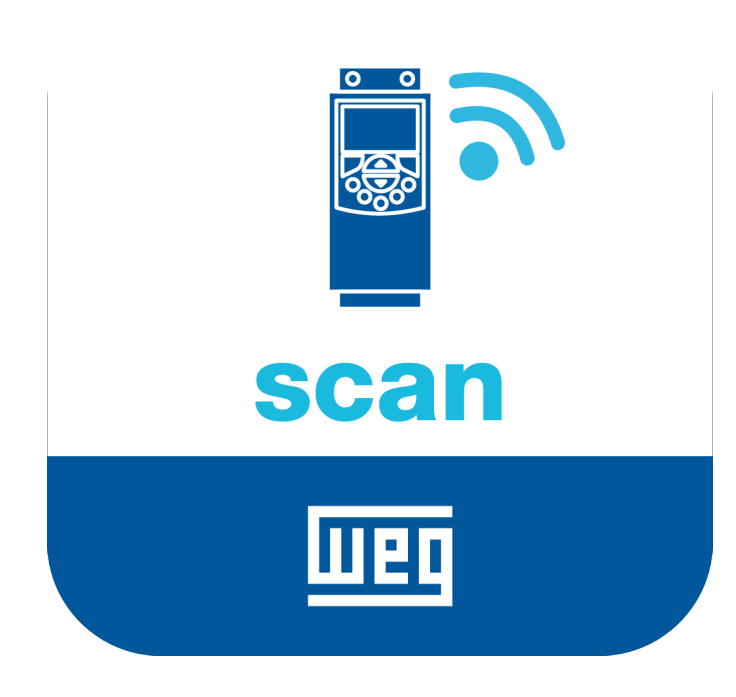

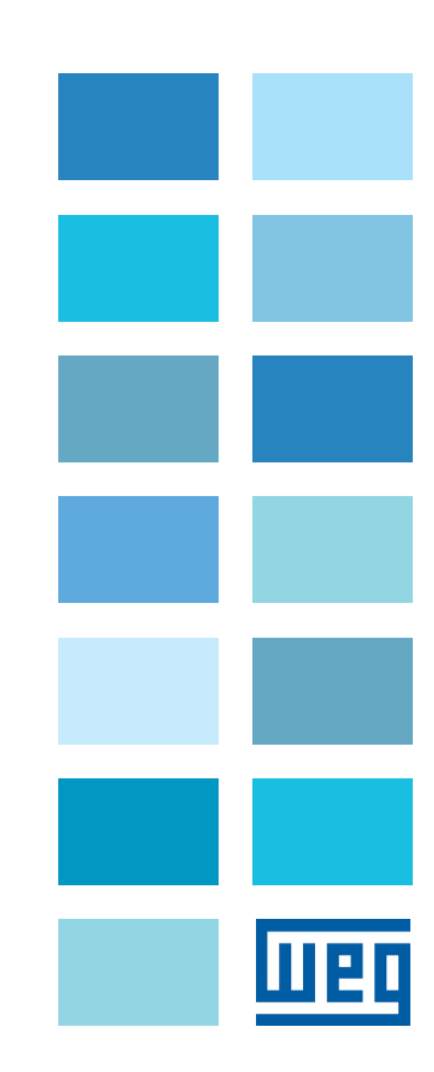

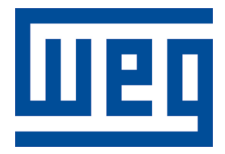

## Manual

Series: Low Voltage Devices

Language: English

Document Number: 10009090750 / 01

Build 01

Products: CFW11, CFW100, CFW300, CFW500, SRW01 and SSW900

Publication Date: 11/2021

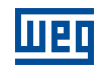

| Version | Revision | Description                                               |  |  |  |  |  |
|---------|----------|-----------------------------------------------------------|--|--|--|--|--|
| 1.0X    | 00       | First edition.                                            |  |  |  |  |  |
| 1.1X    | 01       | General revision and Temperature Elevation chapter added. |  |  |  |  |  |

## Contents

| 1 | IN            | TRO                     | DUCTION1-1                                |
|---|---------------|-------------------------|-------------------------------------------|
|   | 1.1           | ABBF                    | REVIATIONS AND DEFINITIONS1-1             |
|   | 1.2           | OVEF                    | VIEW - DRIVE SCAN AND DRIVE SPECIALIST1-2 |
|   |               |                         |                                           |
| 2 | IN            | STAL                    | LATION RECOMMENDATIONS                    |
|   | 2.1           | INSPI                   | ECTION ON RECEIPT                         |
|   | 2.2           | PHYS                    | SICAL INSTALLATION                        |
|   |               |                         |                                           |
| R | \ <b>\</b> /I | FG M                    | OTION ELEET MANAGEMENT 3-1                |
| U | 2 1           |                         |                                           |
|   | 3.1<br>2.0    |                         | STEDING AN ASSET                          |
|   | 3.2           | REGI                    | STERING AN ASSET                          |
| Л |               |                         |                                           |
| - |               |                         |                                           |
|   | 4.1           |                         |                                           |
|   | 4.2           | COM                     | MUNICATION INTERFACES AND PROTOCOLS       |
|   | 4.3           | RS-48                   | 4-2                                       |
|   | 4.4           | NEIV                    | VORK SETTINGS                             |
|   | 4.5           | NUM                     | BER OF MONITORED ASSETS                   |
|   | 4.6           | INTE                    | RNET CONNECTION REQUIREMENTS4-2           |
|   |               |                         |                                           |
| 5 | CC            | ONNE                    | ECTING A DEVICE TO THE DRIVE SCAN         |
|   | 5.1           | RECO                    | OMMENDATIONS FOR CONNECTION VIA RS-485    |
|   | 5.2           | <b>CFW</b> 1            | 11 FREQUENCY INVERTER                     |
|   |               | 5.2.1                   | RS-485                                    |
|   |               | 5.2.2                   | ETHERNET                                  |
|   |               | 5.2.3                   | POSSIBLE FORMS OF CONNECTIONS5-5          |
|   |               | 5.2.4                   | MONITORING                                |
|   | 5.3           | <b>CFW</b> <sup>1</sup> | 100 FREQUENCY INVERTER                    |
|   |               | 5.3.1                   | RS-485                                    |
|   |               | 5.3.2                   | POSSIBLE FORMS OF CONNECTIONS5-8          |
|   |               | 5.3.3                   | MONITORING5-9                             |
|   | 5.4           | CFW3                    | 300 FREQUENCY INVERTER                    |
|   |               | 5.4.1                   | RS-485                                    |
|   |               | 5.4.2                   | ETHERNET                                  |
|   |               | 5.4.3                   | POSSIBLE FORMS OF CONNECTIONS             |
|   |               | 5.4.4                   | MONITORING                                |
|   | 5.5           | CFW                     | 500 FREQUENCY INVERTER                    |
|   |               | 5.5.1                   | RS-485                                    |
|   |               | 5.5.2                   | ETHERNET                                  |
|   |               | 5.5.3                   | POSSIBLE FORMS OF CONNECTIONS             |
|   |               | 5.5.4                   | MONITORING                                |
|   | 5.6           | SSW                     | 900 SOFT-STARTER                          |
|   |               |                         |                                           |

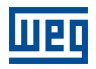

|   |     | 8.2.2 | Diagnostic                    | 8-3  |
|---|-----|-------|-------------------------------|------|
|   |     | 8.2.1 | Consumption                   | 8-1  |
|   | 8.2 | CFW   | 11 FREQUENCY INVERTER         | 8-1  |
|   | 8.1 | СОМ   | PATIBILITY                    | 8-1  |
| 8 | DF  | RIVE  | SPECIALIST                    | 8-1  |
|   | 7.3 | PARA  | METERS                        | 7-1  |
|   | 7.2 | FEAT  | URES                          | 7-1  |
|   | 7.1 | ACCE  | ESS                           | 7-1  |
| 7 | M   | ΟΝΙΤ  | ORING DASHBOARD               | 7-1  |
| 6 | SE  | ETTIN | G THE DRIVE SCAN ON THE MFM   | 6-1  |
|   |     | 5.7.3 | MONITORING                    |      |
|   |     | 5.7.2 | POSSIBLE FORMS OF CONNECTIONS | 5-25 |
|   |     | 5.7.1 | ETHERNET                      |      |
|   | 5.7 | SRW   | 01 SMART RELAY                |      |
|   |     | 5.6.4 | MONITORING                    |      |
|   |     | 5.6.3 | POSSIBLE FORMS OF CONNECTIONS |      |
|   |     | 5.6.2 | ETHERNET                      |      |
|   |     | 5.6.1 | RS-485                        |      |

## **1 INTRODUCTION**

This document covers the general concepts and configurations of Drive Scan and Motion Fleet Management for communication and monitoring of the WEG low voltage inverter line.

To complement the information contained in this document, please also refer to the contents related to the following documents>

- Manuals of the frequency inverters connected to the Drive Scan;
- Manuals of the CFW11, CFW100, CFW300 and CFW500, SRW01 and SSW900 devices;
- Manual of the WEG Motion Fleet Management platform.

All those manuals are available for download at the WEG website download center (www.weg.net).

Some procedures described are subject to changes that will not affect the user's understanding.

#### **1.1 ABBREVIATIONS AND DEFINITIONS**

- MFM WEG Motion Fleet Managment. Cloud service platform used in WEG IoT applications.
- Drive Frequency inverter.
- Asset Dispositivo que normalmente possui um bom valor agregado (um inversor de frequência CFW11, por exemplo).
- Attribute
   An attribute usually consists of only one variable monitored by the Drive Scan published in the MFM, but there are situations where a variable is subdivided into more than one attribute, such as: last value, average value, minimum value and maximum value.
- DHCP Dynamic Host Configuration Protocol. Protocol that allows devices newly connected to a network to obtain an IP address automatically.
- DNS
   System responsible for translating IP addresses into domain names and vice versa.
- Ethernet Interconnection architecture for local area networks (IEEE 802.3).
- Firmware Set of operating instructions that are programmed directly into electronic equipment hardware.
- Gateway
   Electronic device that allows data flow between different communication networks.
- Hardware Equipment or device.
- Internet of Things. Technology that allows machine-to-machine communication using an internet connection.
- IP Internet Protocol. Internet protocol for forwarding datagrams between networked devices.
- Login Action for the user to access the system. It is usually necessary to enter a username and password.
- Logout Action that terminates the user's connection to the system.
- MQTT Message Queuing Telemetry Transport. Transport protocol that uses the publish/subscribe architecture to transfer lightweight messages between devices.
- Pop-up Window smaller than a screen, which is over the main window.
- Plant Factory installation.
- RS-485 Interface standard for asynchronous serial communication.
- Site Set of plants.

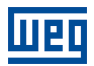

- Software A program or set of instructions executed by a microcontroller or a microprocessor.
- URL Uniform Resource Locator. Web address of a resource available on a network.
- Web World Wide Web. Hypertextual system that operates over the internet.
- WLAN Wireless Local Area Network.

#### 1.2 OVERVIEW - DRIVE SCAN AND DRIVE SPECIALIST

The Drive Scan consists of the WCD-ED300 gateway and the WEG Motion Fleet Management platform. It is designed to monitor information of different assets and assist in their maintenance.

The Drive Scan has dedicated firmware to integrate assets with the MFM platform, performing several important tasks, such as:

- Registration on the MFM platform;
- Reading of each connected asset;
- Processing of the read data;
- Data storage for up to 30 days in case of disconnection from the MFM;
- Publishing of sampled data on the MFM platform.
- It has smart code WCD-ED300-DSLV-2P2SE-W-POE, item 15474014.

The Drive Specialist (Chapter 8) adds to the Drive Scan advanced diagnostic features and information about the CFW11 energy consumption.

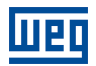

## 2 INSTALLATION RECOMMENDATIONS

This manual contains the necessary information for the correct installation, configuration and use of the Drive Scan. The document was developed for professionals with suitable training or technical qualifications to operate this type of product. Failure to comply with the product instructions may cause operating accidents and damages to the device, in addition to voiding the warranty. The user is responsible for the correct definition of the environment and application characteristics.

#### 2.1 INSPECTION ON RECEIPT

When you receive the Drive Scan, please check that the package contains the items listed below. Figure 2.1 shows the accessories contained in the package.

- 1x WCD Drive Scan,
- 2x WiFi antenna,

2

• 1x power supply 12V + 2x socket plug.

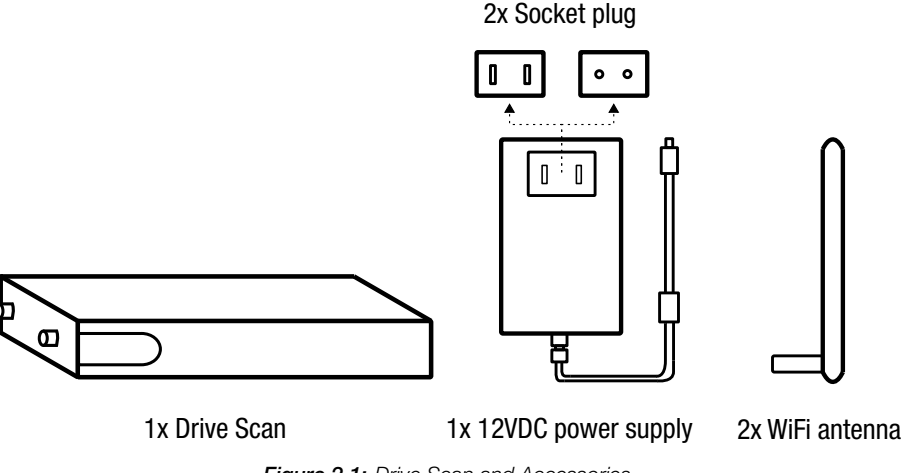

#### Figure 2.1: Drive Scan and Accessories

#### 2.2 PHYSICAL INSTALLATION

Installing the Drive Scan is a simple task. Just follow the steps listed below.

- 1. Insert both antennas, one into each input.
- 2. Insert one of the power plugs (at your discretion) into the power supply and insert the cable into the Drive Scan power input.
- 3. Panel Installation:
  - a) Place the Drive Scan on the base of the panel and energize it through an outlet.
  - b) Or, if possible, snap the Drive Scan onto the DIN rail on the panel.

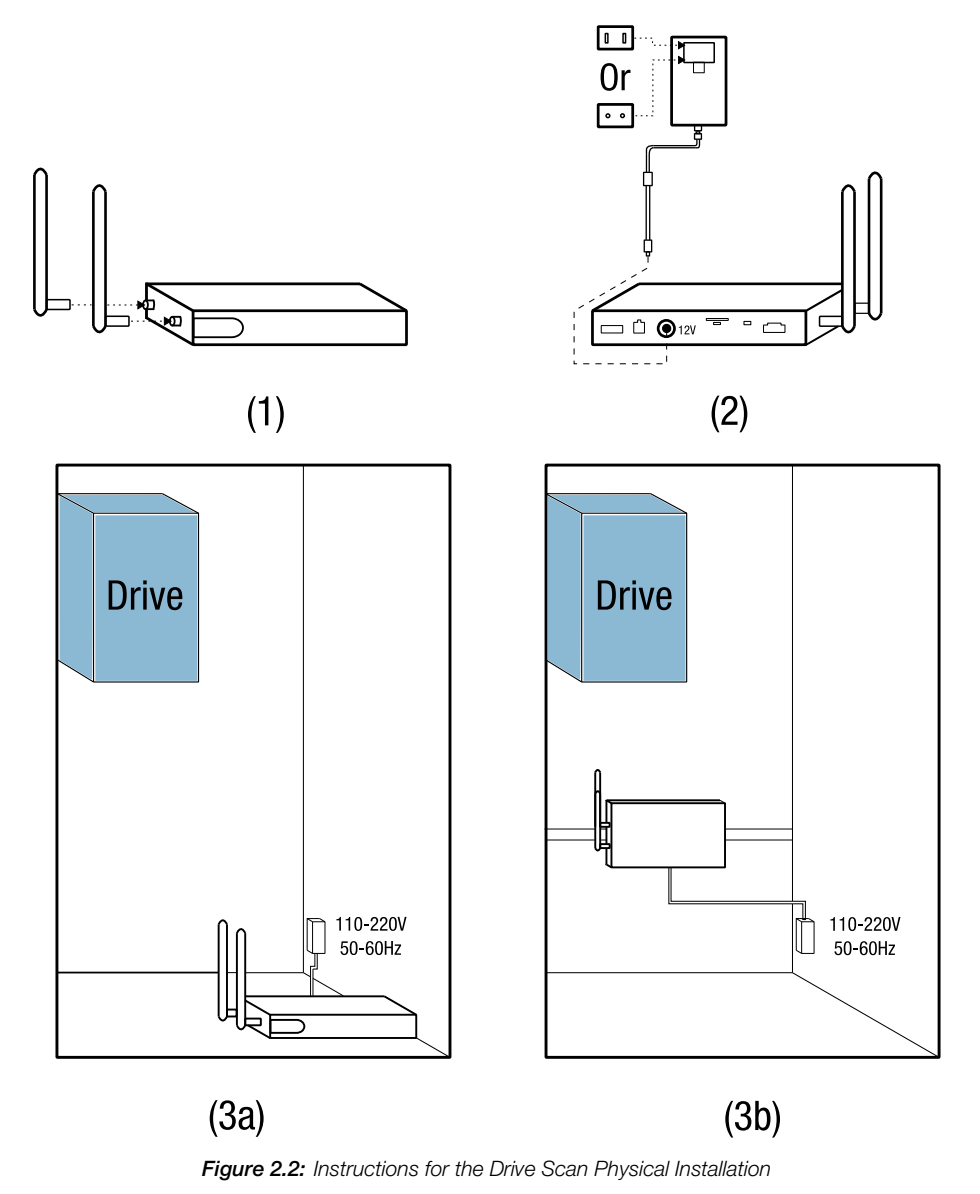

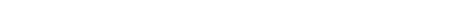

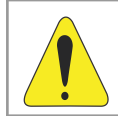

Шеп

#### WARNING!

Be sure to power the Drive Scan within 110V to 220V power range (with frequency from 50 to 60Hz).

Installation and configuration of the Drive Scan communication with WEG devices, as well as the platform configurations, are covered in the following chapters.

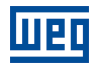

## **3 WEG MOTION FLEET MANAGEMENT**

#### 3.1 FUNCTIONALITIES AND DOCUMENTATION

The WEG Motion Fleet Management platform is WEG's IoT system that performs the user's interaction in a secure environment. Among other things, the platform main functions are:

- Account and user management;
- Plant and site edition;
- Subscription request;
- Asset registration;
- Presentation of each asset in dashboards;
- Presentation of performance indicators;
- Maintenance management;
- Complete health diagnostics of the asset (only with the Drive Specialist subscription for the CFW-11 frequency inverter);
- Estimation and prediction of variables through the Drive Specialist.

Access the WEG Motion Fleet management at https://mfm.wnology.io, fill out your registration and download the MFM guide. To that end, just select the "Guide" option from the "User" menu, located on the upper right corner of the page, as shown in Figure 3.1.

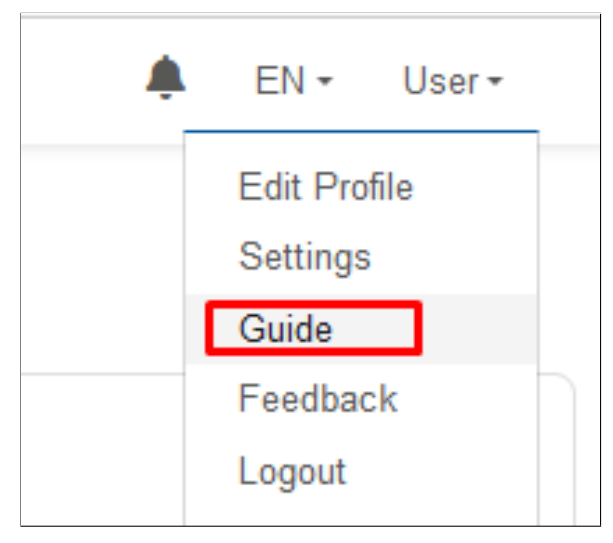

Figure 3.1: Access to the MFM manual

While reading the MFM guide, take the opportunity to organize the site and the plans. After that, you can register your assets on the platform. This will simplify the initial configuration of the Drive Scan, which will be detailed in Chapter 6.

### 3.2 REGISTERING AN ASSET

Before registering an asset, it is necessary to register the Drive Scan on the WEG Motion Fleet Management platform, as explained in Chapter 6.

#### **Step 1** In the web browser, access the website https://mfm.wnology.io.

Enter your email and password and click on the "SIGN IN" button, as shown in Figure 3.2.

If you don't have an account, create one through the "Sign up" link.

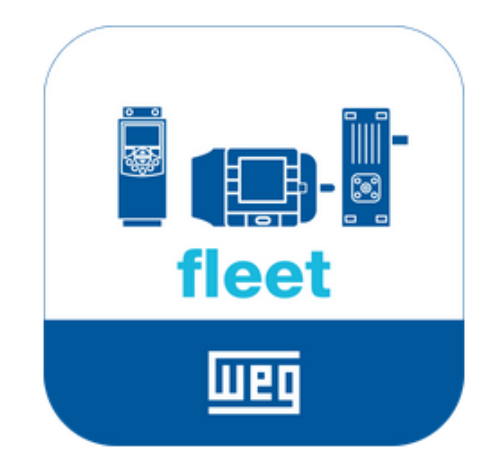

#### E-mail

e.g. test.user@example.com

#### Password

| Forgot your password? |  |  |
|-----------------------|--|--|
|                       |  |  |
|                       |  |  |

SIGN IN

Don't have an account yet? Sign up

Figure 3.2: Accessing the WEG MFM platform

**Step 2** Click on the menu and select the "REGISTER AND UPDATE" option.

IIPC

Click on the "Device" option, as shown in Figure 3.3.

| Motion Fleet Management    |        |  |  |  |  |  |  |  |
|----------------------------|--------|--|--|--|--|--|--|--|
| A HOME PAGE                | System |  |  |  |  |  |  |  |
| M SYSTEMS                  | Device |  |  |  |  |  |  |  |
| + REGISTER AND UPDATE      |        |  |  |  |  |  |  |  |
| CUSTOMERS                  | -      |  |  |  |  |  |  |  |
|                            |        |  |  |  |  |  |  |  |
| ≓ EXCHANGE                 |        |  |  |  |  |  |  |  |
| LUSERS                     |        |  |  |  |  |  |  |  |
| POLICIES AND     AGREEMENT |        |  |  |  |  |  |  |  |
| CONTACT                    | _      |  |  |  |  |  |  |  |

Figure 3.3: Registering a new device

**Step 3** Click on "+DEVICE" button, as shown in Figure 3.4.

|           |         | <b>.</b>  |
|-----------|---------|-----------|
| Devices + | DEVICES | ≓ TO MOVE |

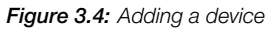

**Step 4** Select the "Drive" option and click on the "Register" button, as shown in Figure 3.5.

| Register Device                           |                                                         |                                                            |
|-------------------------------------------|---------------------------------------------------------|------------------------------------------------------------|
| •                                         |                                                         |                                                            |
| Motor<br>Register engines with MotorScan. | Others<br>Registration of the devices of type<br>other. | Drive<br>Registration of low and medium<br>voltage drives. |
| Register                                  | Register                                                | Register                                                   |

Figure 3.5: Adding a drive

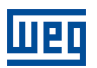

Step 5

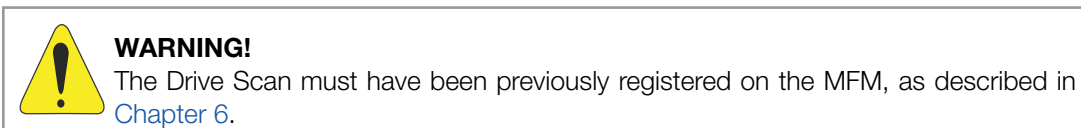

Select Drive Scan and click on the "CONTINUE" button, as shown in Figure 3.6.

| Device Registration: Drive                                                                        | × |
|---------------------------------------------------------------------------------------------------|---|
| Select an Edge Drive Scan to proceed with the creation<br>of the device on the platform.          |   |
| EDGE DRIVE SCAN •                                                                                 |   |
| DRIVE-SCAN-27:F1:7E                                                                               |   |
| The Edge Drive Scan listed here are those previously registered on<br>WEG Motor Fleet Management. |   |
| CONTINUE                                                                                          |   |

Figure 3.6: Ading a drive

**Step 6** Click on the "+ADD" button, as shown in Figure 3.7.

|                                                         | • Return |
|---------------------------------------------------------|----------|
| Registered Drives                                       | ADD C'   |
|                                                         |          |
| DRIVE-SCAN-27:F1:7E                                     |          |
| Name   Connection  Model  Serial  Identification  State | Actions  |

Figure 3.7: Adding a drive to the MFM

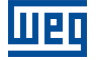

#### **Step 7** Enter your device name.

Select your device connection mode to Drive Scan.

In Figure 3.8, the RS-485 option was chosen. The following settings are related to this choice.

|                      | Drive Registration                   | × |
|----------------------|--------------------------------------|---|
|                      | ✓ Edge Drive Scan Status Connected   |   |
|                      | Name                                 |   |
|                      | MyCFW11                              |   |
|                      | Drive connection mode on the Edge () |   |
|                      | ⊖ Ethernet (ETH1) ● RS485            |   |
|                      | Drive Modbus Address (Unit ID)       |   |
|                      | 1                                    | 0 |
|                      | Device Data: Identify                |   |
|                      | Model                                |   |
|                      | CFW-11                               |   |
|                      | Serial number                        |   |
|                      | 1234567890                           | 0 |
|                      |                                      |   |
|                      | SAVE                                 |   |
|                      | Figure 3.8: Registering a drive      |   |
| Set the drive ModBu  | is address.                          |   |
| Select the device ma | odel (asset).                        |   |

Enter the asset serial number.

Click on the "SAVE" button.

**Step 8** Click on the name of your asset to view the dashboard, as shown in Figure 3.9.

|                               |               |            |                |   |             | C Return |
|-------------------------------|---------------|------------|----------------|---|-------------|----------|
| Registered Drives             |               |            |                |   | + ADD       | Ċ        |
|                               |               |            |                |   |             |          |
| DRIVE-SCAN-27:F1:7E           |               |            |                |   |             |          |
| Name                          | Model         | ♦ Serial ♦ | Identification | ¢ | State 🕴 🖌   | Actions  |
| MyCFW11 UnitID:1              | SRW-01        | 1234567890 | -              |   | Enabled ••• |          |
| Showing 1 to 2 of 2 rows 25 • | rows per page |            |                |   |             |          |

Figure 3.9: List of registered drives in the Drive Scan on the MFM

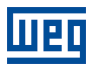

#### **Step 9** A Figure 3.10 shows the dashboard of the drive newly registered on the MFM.

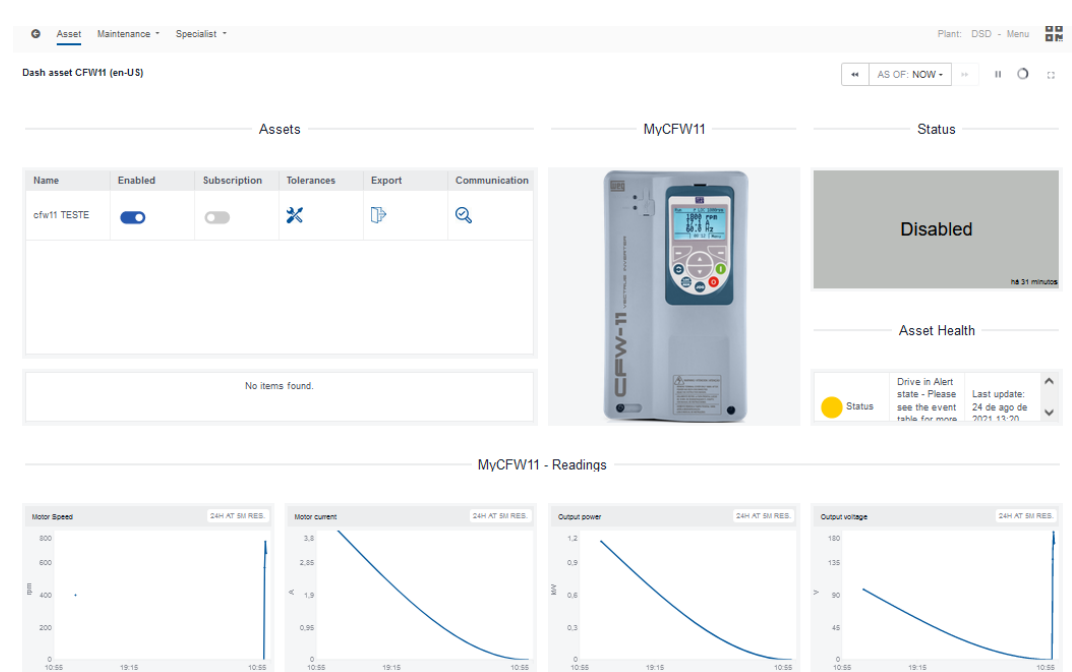

Figure 3.10: Dashboard of the drive registered on the MFM

## 4 DRIVE SCAN COMMUNICATION

#### 4.1 COMPATIBILITIES

To establish communication between the Drive Scan and the inverter, make sure that each system has a suitable version. Table 4.1 contains the version compatibilities of the Drive Scan system components.

|                            | v0.0.1  | v0.0.5  | v0.     | 0.8     | v0.1.x  | v0.3.x  | v0.4.x  | v0.5     | i.x v   | 1.x.x   |
|----------------------------|---------|---------|---------|---------|---------|---------|---------|----------|---------|---------|
| Scan Application           |         | х       | x       |         | x       | х       | х       | X        | X       |         |
|                            | v1.0.0  | v1.1.0  | v1.2.0  | v1.3.0  | v1.4.0  | v1.5.0  | v1.6.0  | v1.7.0   | v1.8.x  | v1.9.x  |
| WCD ED300 DSLV             |         |         |         | х       | Х       | Х       | х       | Х        | х       | Х       |
|                            | v1.00   | v1.10   | v1.17   | v1.18   | v1.19   | v1.2x   | v1.6.0  | v1.7.0   | v1.8.x  | v1.9.x  |
| Wnology/Edge-Agent         |         |         | х       | х       | х       | х       | х       | х        | х       | х       |
|                            | v1.0.xx | v1.1.xx | v1.2.xx | v1.3.xx | v1.4.xx | v1.5.xx | v1.6.0x | v1.7.0xx | v1.8.xx | v1.9.xx |
| Motion Fleet<br>Management |         | x       | x       | x       | x       | x       | x       | x        | x       | x       |

Table 4.1: Version compatibility for the Drive Scan communication

The compatibility of each product with the Drive Scan can be seen in their respective sections, in Chapter 5.

#### 4.2 COMMUNICATION INTERFACES AND PROTOCOLS

The WCD-ED300 Drive Scan connects to the assets by one of the following communication interfaces, according to Figure 4.1:

- Ethernet port GbE1 (1), using Modbus-TCP protocol;
- RS-485 port (2), using Modbus-RTU protocol.

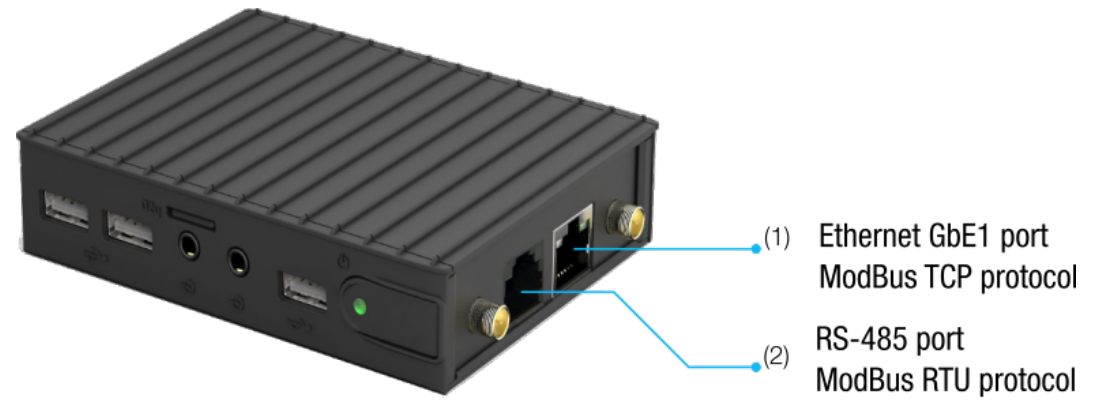

Figure 4.1: WCD-ED300 Drive Scan Communication Interfaces

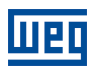

#### 4.3 RS-485 CONNECTOR

| Pino | Sinal           |
|------|-----------------|
| 1    | Negative RS-485 |
| 2    | GND             |
| 3    | Positive RS-485 |
| 4    | Positive RS-485 |
| 5    | GND             |
| 6    | Negative RS-485 |

Table 4.2: Signals of the WCD-ED300 Drive Scan RS-485 Connector

## 4.4 NETWORK SETTINGS

All the devices connected to physical networks, whether via RS-485 or Ethernet, must have the same baud rate, data bit, parity and stop bit settings, so that the respective network works correctly.

#### 4.5 NUMBER OF MONITORED ASSETS

The Drive Scan WCD-ED300 allows connecting and monitoring up to 10 assets on the RS-485 network and up to 10 assets on the Ethernet network, for a maximum of 20 assets. Chapter 5 describes the settings and possible ways of connecting the low voltage frequency inverters to the Drive Sca.

. In the case of the SRW01, the WCD-ED300 Drive Scan allows connecting and monitoring up to 20 relays on the Ethernet network . Note: It is only possible to monitor the SRW01 on Ethernet models. Chapter 5.7 describes the settings and possible ways of connecting the relay to the Drive Scan.

#### 4.6 INTERNET CONNECTION REQUIREMENTS

For the proper operation of the Drive Scan and connection to the MFM cloud, the customer's network must meet some requirements and have some releases.

Note: to release the addresses, ports and internet access, ask the IT team in charge of the network.

- The user's network must not have VPN or PROXY;
- The ports of Table 4.3 and the IP addresses of Table 4.4 must be accessible.

 Table 4.3: Addresses required for the Drive Scan communication with the MFM

| Destino               | IP              | Objective              |
|-----------------------|-----------------|------------------------|
| broker.app.wnology.io | 146.0.0.0/8     | Send data to the MFM   |
| hub.docker.com        | 3.225.66.59     | Edge-Agent Maintenance |
| nexus3.weg.net        | Dynamic address | Firmware update        |

Table 4.4: Ports required for the Drive Scan communication with the MFM

| Protocolo | Porta | Objetivo                      |
|-----------|-------|-------------------------------|
| TCP       | 80    |                               |
| TCP       | 433   | Update/Support the Drive Scan |
| TCP       | 1883  | and Send data to the MFM      |
| TCP       | 8883  |                               |

## 5 CONNECTING A DEVICE TO THE DRIVE SCAN

## 5.1 RECOMMENDATIONS FOR CONNECTION VIA RS-485

When connecting the Drive Scan to any WEG device via serial (RS-485), terminations must be provided at the external connection points. In cases where both ends are arranged on the CFW, SSW or MVW lines, their interfaces already have switches to enable the termination resistors. Figure 5.1 illustrates the situation.

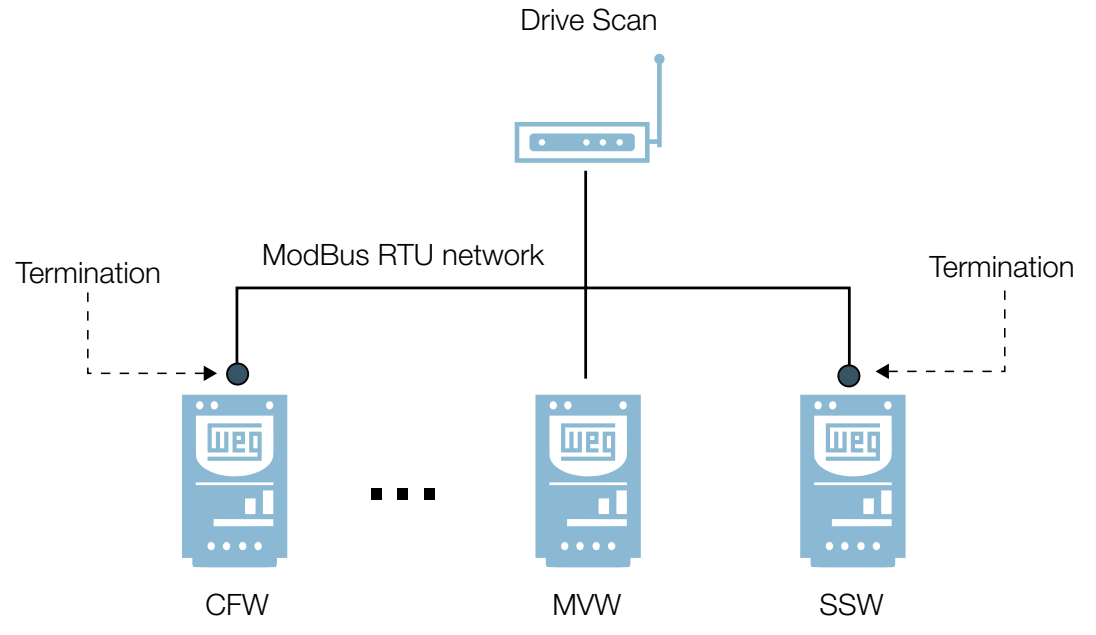

Figure 5.1: ModBus RTU network with WEG devices at the ends

In case the ED300 is at an end, it is recommended to use an external termination module, such as those listed below:

- PSB-TERMINATOR-PB-TBUS (Phoenix Contact);
- 6ES7972-6DA00-0AA0 (Siemens);
- AT303 (Smar)

Figure 5.2 illustrates the situation.

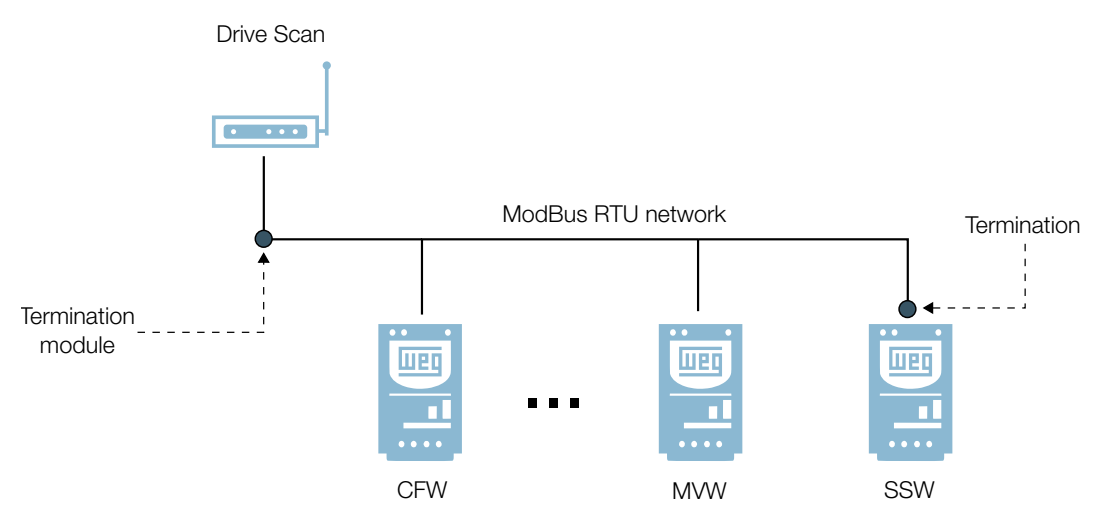

Figure 5.2: ModBus RTU network with Drive Scan at one end

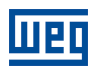

## 5.2 CFW11 FREQUENCY INVERTER

#### 5.2.1 RS-485

To connect the CFW11 to the WCD-ED300 via the RS-485 communication interface using the Modbus-RTU protocol, it is necessary to install on the CFW11 one of the accessories listed in Table 5.1, observing the minimum allowed firmware version of the CFW11.

WEG's download center, which can be accessed at www.weg.net, is a channel that provides a wide range of documents about WEG equipment and accessories, as well as installation guides. For additional information about the CFW11 RS-485 communication "cfw11 rs485" and access the "CFW11 - RS-232/RS-485 Serial Communication Guide". For information about PLC11-01 and PLC11-02 settings and installation, search the download center for the keyword "PLC11".

It is very important to activate the termination resistors at the ends of the RS-485 network.

| Accessory                                                                                                    | WEG<br>Item | Firmware<br>CFW11 | Parameters | Pin    | Signal             |
|----------------------------------------------------------------------------------------------------|-------------|-------------------|------------|--------|--------------------|
| RS485-01 10051957                                                                                                    |             |                   |            | 1      | Negative RxD/TxD   |
| a summer                                                                                                    |             |                   | Table 5.2  | 2      | Positive RxD/TxD   |
| CAN/RS485-01                                                                                                    | 10051960    | 1960              |            | 3      | GND (Isolated 0V)  |
|                                                                                                    |             |                   |            | 4      | Shield             |
| PLC11-01                                                                                                    | 11008911    | > V3.14           | Table 5.3  | XC31:8 | Negative RxD/TxD   |
| PLC11-02                                                                                                    | 11094251    | _                 |            | XC31:9 | Negative RxD/TxD   |
|                                                                                                    |             |                   | Table 5.2  | 1      | +5V                |
| RS-485-05                                                                                                    | 11008161    |                   |            | 5      | GND                |
| and the second second se |             |                   |            | 8      | RxD/TxD            |
|                                                                                                    |             |                   |            | 9      | RxD/TxD (inverted) |

Table 5.1: RS-485 hardware accessories of the CFW11 compatible with Modbus RTU protocol

#### Table 5.2: Parameters related to the RS485-01, CAN/RS485-01 and RS485-05 accessories

| Parâmetro | Descrição                           | Faixa de valores                                                                                                    |
|-----------|-------------------------------------|----------------------------------------------------------------------------------------------------|
| P0308     | Serial address                      | 1 a 247                                                                                                    |
| P0310     | Serial baud rate                    | 0 = 9600 bps<br>1 = 19200 bps<br>2 = 38400 bps<br>3 = 57600 bps                                                                                                    |
| P0311     | Serial interface byte configuration | 0 = 8 bits, no parity, 1 stop bit<br>1 = 8 bits, even parity, 1 stop bit<br>2 = 8 bits, odd parity, 1 stop bit<br>3 = 8 bits, no parity, 2 stop bits<br>4 = 8 bits, even parity, 2 stop bits<br>5 = 8 bits, odd parity, 2 stop bits |
| P0312     | Serial protocol                     | 2 = Modbus RTU                                                                                                    |
| P0313     | Action for communication error      | 0 = Inactive<br>1 = Ramp stop<br>2 = General disable<br>3 = Go to LOCAL<br>4 = LOCAL holds enabled<br>5 = Fault cause                                                                                                    |
| P0314     | Serial Watchdog                     | 0,0 a 999,0 s                                                                                                    |

| Parâmetro | Descrição               | Faixa de valores                                 |
|-----------|-------------------------|--------------------------------------------------|
| P0316     | Serial interface status | 0 = Inactive<br>1 = Active<br>2 = Watchdog error |

Table 5.2: Parameters related to the RS485-01, CAN/RS485-01 and RS485-05 accessories

 Table 5.3: Parâmetros relacionados aos acessórios PLC11-01 e PLC11-02

| Parameter | Description                        | Values range                                                                                                    |
|-----------|------------------------------------|----------------------------------------------------------------------------------------------------|
| P1280     | Serial protocol                    | 1 = Modbus RTU (Slave)                                                                                                    |
| P1281     | Serial address                     | 1 a 247                                                                                                    |
| P1282     | Serial baud rate                   | 0 = 1200 bps<br>1 = 2400 bps<br>2 = 4800 bps<br>3 = 9600 bps<br>4 = 19200 bps<br>5 = 38400 bps                                                                                                    |
| P1283     | Serial communication configuration | 0 = 8 bits, no parity, 1 stop bit<br>1 = 8 bits, even parity, 1 stop bit<br>2 = 8 bits, odd parity, 1 stop bit<br>3 = 8 bits, no parity, 2 stop bits<br>4 = 8 bits, even parity, 2 stop bits<br>5 = 8 bits, odd parity, 2 stop bits |
| P1284     | Serial Watchdog                    | 0,0 a 999,0 s                                                                                                    |

Figure 5.4illustrates an RS-485 network among the CFW11 inverters, using all communication modules.

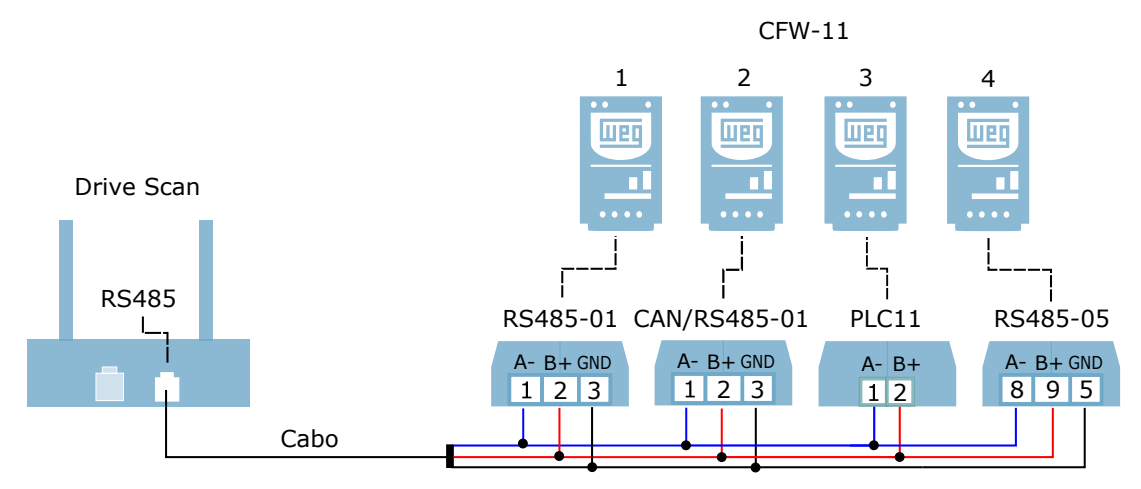

Figure 5.3: RS-485 network among several CFW11 and one Drive Scan

Note that the RS-485 signals (positive, negative and ground) of each inverter must share the same point or node. For example, the negative signals (A-) of inverters 1, 2, 3 and 4 must be connected to the same node. The same must be true for the positive (B+) and GND (if any) signals. It is important to remember that inverters in an RS-485 network must have different serial addresses.

#### 5.2.2 ETHERNET

To connect to the WCD-ED300 via Ethernet GbE1 communication interface using the Modbus TCP protocol, it is necessary to install on the CFW11 one of the accessories listed in Table 5.4. It is also important to observe the following settings in the table:

- The maximum number of clients connected simultaneously to the accessory;
- The minimum Drive Scan version compatible the with the CFW11 firmware.

For additional information, see the document "Anybus-CC Communication Modules" of the CFW11, which can be found in the download center at the website www.weg.net by searching for the keyword "anybus-cc".

Table 5.4: Ethernet hardware accessories of the CFW11 compatible with the Modbus TCP protocol

| Accessory      |         | WEG item      | Modbus TCP<br>clients | CFW11<br>Firmware | Parameters |
|----------------|---------|---------------|-----------------------|-------------------|------------|
| MODBUSTCP-05   | 1 A     | 11550476 (1P) | up to 4               |                   |            |
| (1 or 2 ports) |         | 14033951 (2P) |                       |                   |            |
| ETHERNETIP-05  | C V C A | 10933688 (1P) |                       | > V6.00           | Table 5.5  |
| (1 or 2 ports) |         | 12272760 (2P) | up to 2               |                   |            |
| PROFINETIO-05  | - 93 -  | 11550548      |                       |                   |            |

Table 5.5: Parameters related to the MODBUSTCP-05, ETHERNETIP-05 and PROFINETIO-05 accessories

| Parameter | Description                 | Values range                                                                                                    |
|-----------|-----------------------------|----------------------------------------------------------------------------------------------------|
| P0723     | Anybus identification       | 0 = Inactive<br>10 = RS485<br>19 = EtherNet/IP<br>21 = Modbus TCP<br>23 = PROFINET IO<br>Other = Not compatible with drive scan         |
| P0724     | Anybus communication status | 0 = Inactive<br>1 = Not supported<br>2 = Access error<br>3 = Offline<br>4 = Online                                                      |
| P0725     | Anybus address              | 0 a 255                                                                                                    |
| P0840     | Anybus status               | 0 = Setup<br>1 = Init<br>2 = Wait Comm<br>3 = Idle<br>4 = Data Active<br>5 = Error<br>6 = Reserved<br>7 = Exception<br>8 = Access Error |
| P0841     | Ethernet baud rate          | 0 = Auto 1 = 10 Mbps, half duplex<br>2 = 10 Mbps, full duplex<br>3 = 100 Mbps, half duplex<br>4 = 100 Mbps, full duplex                 |
| P0842     | Modbus TCP timeout          | 0 a 655 s                                                                                                    |
| P0843     | IP address configuration    | 0 = Parameters<br>1 = DHCP<br>2 = DCP<br>3 = IPconfig                                                                                   |
| P0844     | IP1 address                 | 0 a 255                                                                                                    |
| P0846     | IP2 address                 | 0 a 255                                                                                                    |
| P0847     | IP3 address                 | 0 a 255                                                                                                    |
| P0848     | IP4 address                 | 0 a 255                                                                                                    |

| Parameter | Description        | Values range                                         |
|-----------|--------------------|------------------------------------------------------|
| P0848     | CIDR (subnet mask) | $\begin{array}{llllllllllllllllllllllllllllllllllll$ |
| P0849     | Gateway 1          | 0 a 255                                              |
| P0850     | Gateway 2          | 0 a 255                                              |
| P0851     | Gateway 3          | 0 a 255                                              |
| P0852     | Gateway 4          | 0 a 255                                              |

Table 5.5: Parameters related to the MODBUSTCP-05, ETHERNETIP-05 and PROFINETIO-05 accessories

Figure 5.4 illustrates an Ethernet network among the CFW11 inverters using all the communication modules.

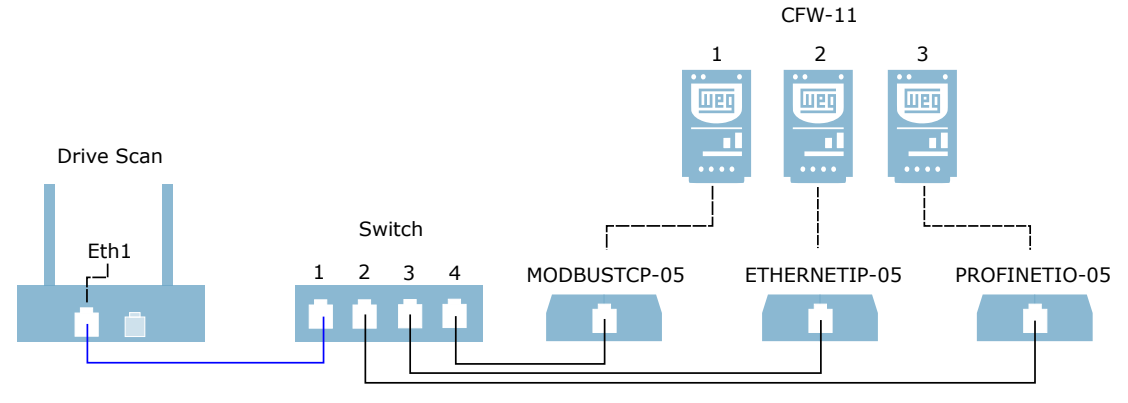

Figure 5.4: Ethernet network among several CFW11 and a Drive Scan

Note that to establish a network with more than one inverter, it is necessary to use a switch. It is important to remember that the inverters in an Ethernet network must have different IP values.

#### 5.2.3 POSSIBLE FORMS OF CONNECTIONS

Figure 5.5 illustrates the possible ways to connect the CFW11 to the Drive Scan.

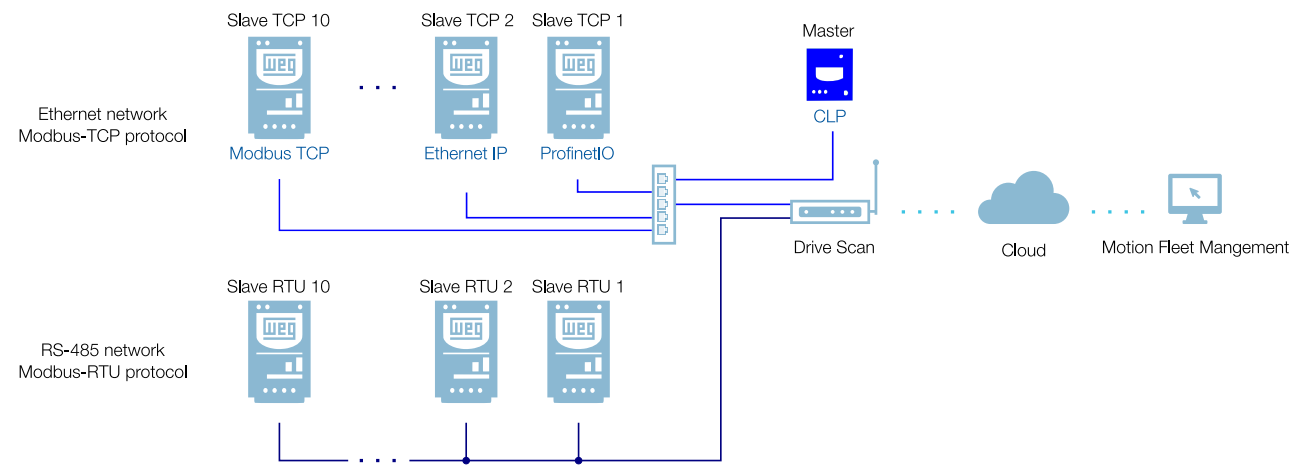

Figure 5.5: Possible connections with the CFW11

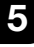

#### WARNING!

The Drive Scan can only be connected to the internet using the Ethernet port GbE0 if the network does not have a proxy.

#### 5.2.4 MONITORING

The Drive Scan continuously monitors the CFW11 parameters specified in Section 5.2.4.1 Attributes Cyclically Monitored by the CFW11 on page 5-7.

After a cycle of all those readings, as well as of the other assets connected to the Drive Scan, a new reading cycle starts automatically.

The parameters read are transformed into attributes, which can be:

- Only at initialization;
- Last value read;
- Average value;
- Minimum value;
- Maximum value.

Every 5 minutes, the Drive Scan publishes the attributes to the WEG Fleet Management platform. In case of an internet connection failure, the Drive Scan stores the data for up to 30 days in the internal memory, publishing it to the MFM when the connection is reestablished.

In case the CFW11 fails, the Drive Scan automatically publishes the parameters specified in Section 5.2.4.2 Attributes Monitored in Events by the CFW11 on page 5-7 asynchronously, that is, without waiting for the normal cyclical period of publication.

#### 5.2.4.1 Attributes Cyclically Monitored by the CFW11

| Parâmetro | Descrição              | Atributo                                                    | Tipo de aquisição                           | Classe         |
|-----------|------------------------|-------------------------------------------------------------|---------------------------------------------|----------------|
| P0202     | Control type           | controlType                                                 | Inicialização                               |                |
| P0295     | Inverter rated current | inverterRatedCurrent                                        | Inicialização                               |                |
| P0296     | Inverter rated voltage | inverterRatedVoltage                                        | Inicialização                               |                |
| P0401     | Motor rated current    | motorRatedCurrent                                           | Inicialização                               | identification |
| P0402     | Motor rated speed      | motorRatedSpeed                                             | Inicialização                               | Identification |
| P0400     | Motor rated voltage    | motorRatedVoltage                                           | Inicialização                               |                |
| P0023     | Software version       | softwareVersion                                             | Inicialização                               |                |
| P0297     | Switching frequency    | switchingFrequency                                          | Inicialização                               |                |
| P0001     | Motor speed reference  | motorSpeedReferenceAvg                                      | Valor médio                                 | etatue         |
| P0680     | Status word            | statusWord                                                  | Último valor                                | Status         |
| P0042     | Enabled hours          | enabledHours                                                | Último valor                                |                |
| P0048     | Present alarm          | presentAlarm                                                | Último valor                                | diagnostic     |
| P0049     | Present fault          | presentFault                                                | Último valor                                |                |
| P0004     | DC link voltage        | dcLinkVoltageAvg<br>dcLinkVoltageMin<br>dcLinkVoltageMax    | Valor médio<br>Valor mínimo<br>Valor máximo |                |
| P0003     | Motor current          | motorCurrentAvg<br>motorCurrentMin<br>motorCurrentMax       | Valor médio<br>Valor mínimo<br>Valor máximo |                |
| P0005     | Motor frequency        | motorFrequencyAvg<br>motorFrequencyMin<br>motorFrequencyMax | Valor médio<br>Valor mínimo<br>Valor máximo |                |
| P0037     | Motor overload         | motorOverloadAvg<br>motorOverloadMin<br>motorOverloadMax    | Valor médio<br>Valor mínimo<br>Valor máximo | measurement    |
| P0002     | Motor speed            | motorSpeedAvg                                               | Valor médio                                 |                |
| P0009     | Motor torque           | motorTorqueAvg<br>motorTorqueMin<br>motorTorqueMax          | Valor médio<br>Valor mínimo<br>Valor máximo |                |
| P0007     | Motor voltage          | motorVoltageAvg<br>motorVoltageMin<br>motorVoltageMax       | Valor médio<br>Valor mínimo<br>Valor máximo |                |
| P0010     | Output power           | outputPowerAvg<br>outputPowerMin<br>outputPowerMax          | Valor médio<br>Valor mínimo<br>Valor máximo |                |
| P0030     | Module temperature     | moduleTemperatureAvg                                        | Valor médio                                 | temperature    |
| P0018     | Analog input 1         | analogInput1                                                | Último valor                                |                |
| P0019     | Analog input 2         | analogInput2                                                | Último valor                                |                |
| P0014     | Analog output 1        | analogOutput1                                               | Último valor                                |                |
| P0015     | Analog output 2        | analogOutput2                                               | Último valor                                | 10             |
| P0012     | Digital inputs         | digitalInputs                                               | Último valor                                | -              |
| P0013     | Digital outputs        | digitalOutputs                                              | Último valor                                |                |

#### 5.2.4.2 Attributes Monitored in Events by the CFW11

| Parâmetro | Description                              | Attribute         | Acquisition type | Class |
|-----------|------------------------------------------|-------------------|------------------|-------|
| P0090     | Current at Last Fault                    | faultCurrent      | Last value       | Event |
| P0091     | DC Link at Last Fault                    | faultCC           | Last value       | Event |
| P0092     | Speed at Last Fault                      | faultVelocity     | Last value       | Event |
| P0093     | Reference at Last Fault                  | faultReference    | Last value       | Event |
| P0094     | Frequency at Last Fault                  | faultFrequency    | Last value       | Event |
| P0095     | Motor Voltage at Last Fault              | faultVoltageMotor | Last value       | Event |
| P0096     | Digital Input States at Last Fault Falha | faultDI           | Last value       | Event |

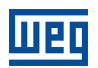

#### 5.3 CFW100 FREQUENCY INVERTER

#### 5.3.1 RS-485

To connect the CFW100 to the WCD-ED300 via the RS-485 communication interface using the Modbus-RTU protocol, it is necessary to install on the CFW100 the accessory listed in Table 5.6. The supported CFW100 firmware versions are v1.0 and above.

Refer to the CFW100 RS-485 Serial Communication guide, which can be obtained from the download center at www.weg.net, for additional information.

It is important to note that there is no Ethernet communication support for the CFW100.

Table 5.6: RS-485 hardware accessory of the CFW100 compatible with the Modbus RTU protocol

| Accessory | WEG item | Parameters | A signal pin (-) | B signal pin (+) | GND signal pin |
|-----------|----------|------------|------------------|------------------|----------------|
| CRS485    | 11710626 | Table 5.7  | 6                | 7                | 8              |

| Parameter | Description                         | Values range                                                                                                    |
|-----------|-------------------------------------|----------------------------------------------------------------------------------------------------|
| P0308     | Serial address                      | 1 a 247                                                                                                    |
| P0310     | Serial baud rate                    | 0 = 9600 bps<br>1 = 19200 bps<br>2 = 38400 bps                                                                                                    |
| P0311     | Serial interface byte configuration | 0 = 8 bits, no parity, 1 stop bit<br>1 = 8 bits, even parity, 1 stop bit<br>2 = 8 bits, odd parity, 1 stop bit<br>3 = 8 bits, no parity, 2 stop bits<br>4 = 8 bits, even parity, 2 stop bits<br>5 = 8 bits, odd parity, 2 stop bits |
| P0312     | Serial protocol                     | 2 = Modbus RTU                                                                                                    |
| P0313     | Action for communication error      | 0 = Inactive<br>1 = Ramp stop<br>2 = General disable<br>3 = Go to local<br>4 = Go to local and holds command and reference<br>5 = Fault cause                                                                                       |
| P0314     | Serial watchdog                     | 0,0 a 999,0 s                                                                                                    |
| P0316     | Serial interface status             | 0 = Inactive<br>1 = Active<br>2 = Watchdog error                                                                                                    |

#### 5.3.2 POSSIBLE FORMS OF CONNECTIONS

Figure 5.6 illustrates the possible ways to connect the CFW100 to the Drive Scan.

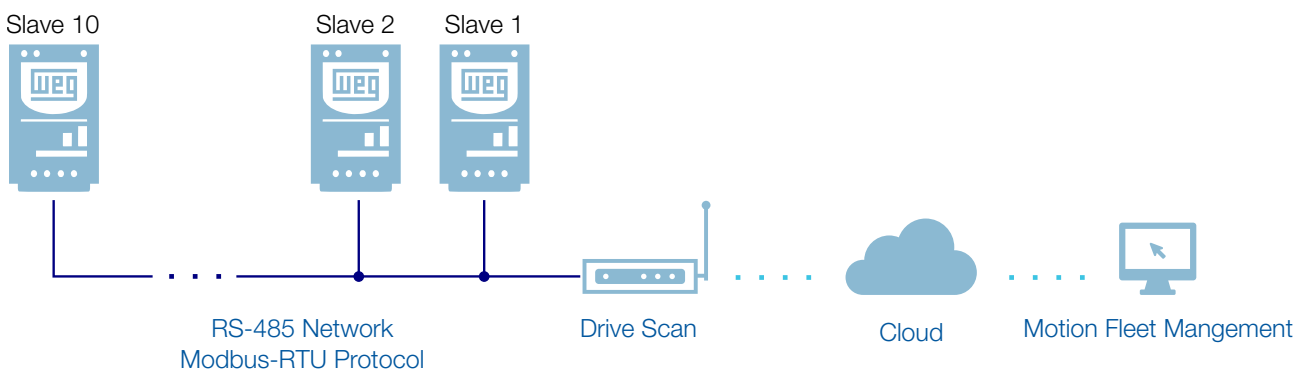

Figure 5.6: Possible connections to the CFW100

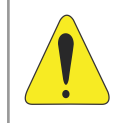

#### WARNING!

The Drive Scan can only be connected to the internet using the Ethernet port GbE0 if it does not have a proxy.

#### 5.3.3 MONITORING

The Drive Scan continuously monitors the CFW100 parameters specified in Section 5.3.3.1 Attributes Cyclically Monitored by the CFW100 on page 5-10.

After a cycle of all these readings, as well as of the other assets connected to the Drive Scan, a new reading cycle starts automatically.

The parameters read are transformed into attributes, which can be:

- Only at initialization;
- Last value read;
- Average value;
- Minimum value;
- Maximum value.

Every 5 minutes, the Drive Scan publishes the attributes to the WEG Fleet Management platform. In case of an internet connection failure, the Drive Scan stores the data for up to 30 days in the internal memory, publishing it to the MFM when the connection is reestablished.

In case the CFW100 fails, the Drive Scan automatically publishes the parameters specified in Section 5.3.3.2 Attributes Monitored in Events by the CFW100 on page 5-10 asynchronously, that is, without waiting for the normal cyclical period of publication.

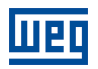

#### 5.3.3.1 Attributes Cyclically Monitored by the CFW100

| Parâmetro | Descrição              | Atributo                                                    | Tipo de aquisição                           | Classe         |
|-----------|------------------------|-------------------------------------------------------------|---------------------------------------------|----------------|
| P0202     | Control type           | controlType                                                 | Inicialização                               |                |
| P0295     | Inverter rated current | inverterRatedCurrent                                        | Inicialização                               |                |
| P0296     | Inverter rated voltage | inverterRatedVoltage                                        | Inicialização                               |                |
| P0401     | Motor rated current    | motorRatedCurrent                                           | Inicialização                               | identification |
| P0402     | Motor rated speed      | motorRatedSpeed                                             | Inicialização                               | Identification |
| P0400     | Motor rated voltage    | motorRatedVoltage                                           | Inicialização                               |                |
| P0023     | Software version       | softwareVersion                                             | Inicialização                               |                |
| P0297     | Switching frequency    | switchingFrequency                                          | Inicialização                               |                |
| P0001     | Motor speed reference  | motorSpeedReferenceAvg                                      | Valor médio                                 | status         |
| P0680     | Status word            | statusWord                                                  | Último valor                                | 514103         |
| P0042     | Enabled hours          | enabledHours                                                | Último valor                                |                |
| P0048     | Present alarm          | presentAlarm                                                | Último valor                                | diagnostic     |
| P0049     | Present fault          | presentFault                                                | Último valor                                |                |
| P0004     | DC link voltage        | dcLinkVoltageAvg<br>dcLinkVoltageMin<br>dcLinkVoltageMax    | Valor médio<br>Valor mínimo<br>Valor máximo |                |
| P0003     | Motor current          | motorCurrentAvg<br>motorCurrentMin<br>motorCurrentMax       | Valor médio<br>Valor mínimo<br>Valor máximo |                |
| P0005     | Motor frequency        | motorFrequencyAvg<br>motorFrequencyMin<br>motorFrequencyMax | Valor médio<br>Valor mínimo<br>Valor máximo |                |
| P0037     | Motor overload         | motorOverloadAvg<br>motorOverloadMin<br>motorOverloadMax    | Valor médio<br>Valor mínimo<br>Valor máximo | measurement    |
| P0002     | Motor speed            | motorSpeedAvg                                               | Valor médio                                 |                |
| P0009     | Motor torque           | motorTorqueAvg<br>motorTorqueMin<br>motorTorqueMax          | Valor médio<br>Valor mínimo<br>Valor máximo |                |
| P0007     | Motor voltage          | motorVoltageAvg<br>motorVoltageMin<br>motorVoltageMax       | Valor médio<br>Valor mínimo<br>Valor máximo |                |
| P0010     | Output power           | outputPowerAvg<br>outputPowerMin<br>outputPowerMax          | Valor médio<br>Valor mínimo<br>Valor máximo |                |
| P0030     | Module temperature     | moduleTemperatureAvg                                        | Valor médio                                 | temperature    |
| P0018     | Analog input 1         | analogInput1                                                | Último valor                                |                |
| P0019     | Analog input 2         | analogInput2                                                | Último valor                                |                |
| P0014     | Analog output 1        | analogOutput1                                               | Último valor                                |                |
| P0015     | Analog output 2        | analogOutput2                                               | Último valor                                |                |
| P0012     | Digital inputs         | digitalInputs                                               | Último valor                                |                |
| P0013     | Digital outputs        | digitalOutputs                                              | Último valor                                |                |

#### 5.3.3.2 Attributes Monitored in Events by the CFW100

| Parâmetro | Description                              | Attribute         | Acquisition type | Class |
|-----------|------------------------------------------|-------------------|------------------|-------|
| P0090     | Current at Last Fault                    | faultCurrent      | Last value       | Event |
| P0091     | DC Link at Last Fault                    | faultCC           | Last value       | Event |
| P0092     | Speed at Last Fault                      | faultVelocity     | Last value       | Event |
| P0093     | Reference at Last Fault                  | faultReference    | Last value       | Event |
| P0094     | Frequency at Last Fault                  | faultFrequency    | Last value       | Event |
| P0095     | Motor Voltage at Last Fault              | faultVoltageMotor | Last value       | Event |
| P0096     | Digital Input States at Last Fault Falha | faultDI           | Last value       | Event |

#### 5.4 CFW300 FREQUENCY INVERTER

#### 5.4.1 RS-485

To connect the CFW300 to the WCD-ED300 via the RS-485 communication interface using the Modbus-RTU protocol, it is necessary to install on the CFW300 the accessory listed in Table 5.8. The supported CFW300 firmware versions are v1.0 and above.

Refer to the CFW300 RS-485 Serial Communication guide, which can be obtained from the download center at www.weg.net, for additional information.

It is important to note that there is no Ethernet communication support for the CFW300.

| Accessory |                       | WEG item | Parameters | A signal pin (-) | B signal pin (+) | GND signal pin |
|-----------|-----------------------|----------|------------|------------------|------------------|----------------|
| CRS485    | and the second second | 14742132 | Table 5.9  | 25               | 26               | 27             |

Table 5.8: RS-485 hardware accessory of the CFW300 compatible with the Modbus RTU protocol

| Accessory |            | WEGItem  | Parameters | A signal pin (-) | D Signal pill (+) |    |
|-----------|------------|----------|------------|------------------|-------------------|----|
| CRS485    | Sold State | 14742132 | Table 5.9  | 25               | 26                | 27 |
|           |            |          |            |                  |                   |    |

| Parameter | Description                         | Values range                                                                                                    |
|-----------|-------------------------------------|----------------------------------------------------------------------------------------------------|
| P0308     | Serial address                      | 1 a 247                                                                                                    |
| P0310     | Serial baud rate                    | 0 = 9600 bps<br>1 = 19200 bps<br>2 = 38400 bps                                                                                                    |
| P0311     | Serial interface byte configuration | 0 = 8 bits, no parity, 1 stop bit<br>1 = 8 bits, even parity, 1 stop bit<br>2 = 8 bits, odd parity, 1 stop bit<br>3 = 8 bits, no parity, 2 stop bits<br>4 = 8 bits, even parity, 2 stop bits<br>5 = 8 bits, odd parity, 2 stop bits |
| P0312     | Serial protocol                     | 2 = Modbus RTU                                                                                                    |
| P0313     | Action for communication error      | 0 = Inactive<br>1 = Ramp stop<br>2 = General disable<br>3 = Go to local<br>4 = Go to local and holds command and reference<br>5 = Fault cause                                                                                       |
| P0314     | Serial watchdog                     | 0,0 a 999,0 s                                                                                                    |
| P0316     | Serial interface status             | 0 = Inactive<br>1 = Active<br>2 = Watchdog error                                                                                                    |

#### Table 5.9: Parameters related to the RS-485 communication accessories

#### 5.4.2 ETHERNET

To connect to the WCD-ED300 via Ethernet GbE1 communication interface using the Modbus TCP protocol, it is necessary to install on the CFW300 the accessory CETH listed in Table 5.10.

| Accessory | WEG item | Modbus TCP<br>clients | CFW300<br>firmware | Parameters |
|-----------|----------|-----------------------|--------------------|------------|
| CETH      | 14409620 | up to 4               | $\geq$ V3.00       | Table 5.11 |

Table 5.10: Ethernet hardware accessory of the CFW300 compatible with the Modbus TCP protocol

Table 5.11: Parameters related to the CETH accessories

| Parameter | Description                 | Values range                                                            |
|-----------|-----------------------------|-------------------------------------------------------------------------|
| P0850     | IP address configuration    | 0 = Parameters<br>1 = DHCP                                              |
| P0851     | IP1 address                 | 0 a 255                                                                 |
| P0852     | IP2 address                 | 0 a 255                                                                 |
| P0853     | IP3 address                 | 0 a 255                                                                 |
| P0854     | IP4 address                 | 0 a 255                                                                 |
| P0855     | CIDR (subnet mask)          | $\begin{array}{llllllllllllllllllllllllllllllllllll$                    |
| P0856     | Gateway 1                   | 0 a 255                                                                 |
| P0857     | Gateway 2                   | 0 a 255                                                                 |
| P0858     | Gateway 3                   | 0 a 255                                                                 |
| P0859     | Gateway 4                   | 0 a 255                                                                 |
| P0860     | MBTCP: communication status | 0 = Inactive<br>1 = No connection<br>2 = Connected<br>3 = Timeout error |
| P0863     | MBTCP: Active connections   | 0 a 4                                                                   |
| P0865     | MBTCP: TCP port             | 0 a 9999                                                                |
| P0868     | MBTCP: Timeout              | 0 a 999,9s                                                              |
| P0806     | Modbus TCP Watchdog         | 0 a 65,5 s                                                              |

#### 5.4.3 POSSIBLE FORMS OF CONNECTIONS

Figure 5.7 illustrates the possible ways to connect the CFW300 to the Drive Scan.

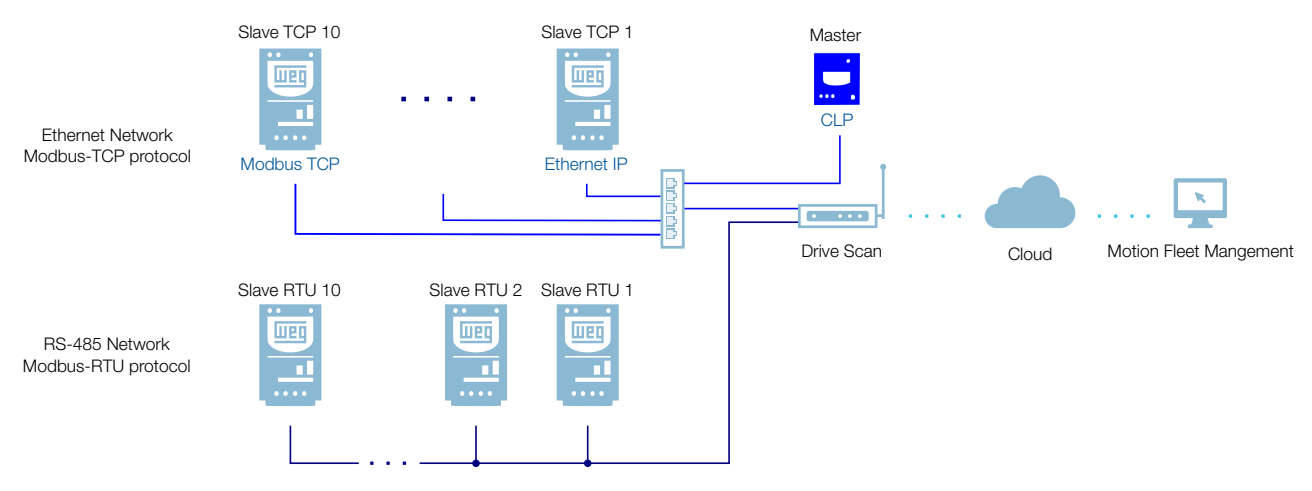

Figure 5.7: Possible connections to the CFW300

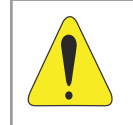

#### WARNING!

The Drive Scan can only be connected to the internet using the Ethernet port GbE0 if it does not have a proxy.

#### 5.4.4 MONITORING

The Drive Scan continuously monitors the CFW300 parameters specified in Section 5.4.4.1 Attributes Cyclically Monitored by the CFW300 on page 5-14.

After a cycle of all these readings, as well as of the other assets connected to the Drive Scan, a new reading cycle starts automatically.

The parameters read are transformed into attributes, which can be:

- Only at initialization;
- Last value read;
- Average value;
- Minimum value;
- Maximum value.

Every 5 minutes, the Drive Scan publishes the attributes to the WEG Fleet Management platform. In case of an internet connection failure, the Drive Scan stores the data for up to 30 days in the internal memory, publishing it to the MFM when the connection is reestablished.

In case the CFW300 fails, the Drive Scan automatically publishes the parameters specified in Section 5.2.4.2 Attributes Monitored in Events by the CFW11 on page 5-7 asynchronously, that is, without waiting for the normal cyclical period of publication.

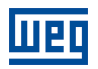

#### 5.4.4.1 Attributes Cyclically Monitored by the CFW300

| Parâmetro | Descrição              | Atributo                                                    | Tipo de aquisição                           | Classe         |
|-----------|------------------------|-------------------------------------------------------------|---------------------------------------------|----------------|
| P0202     | Control type           | controlType                                                 | Inicialização                               |                |
| P0295     | Inverter rated current | inverterRatedCurrent                                        | Inicialização                               |                |
| P0296     | Inverter rated voltage | inverterRatedVoltage                                        | Inicialização                               |                |
| P0401     | Motor rated current    | motorRatedCurrent                                           | Inicialização                               | identification |
| P0402     | Motor rated speed      | motorRatedSpeed                                             | Inicialização                               | Identification |
| P0400     | Motor rated voltage    | motorRatedVoltage                                           | Inicialização                               |                |
| P0023     | Software version       | softwareVersion                                             | Inicialização                               |                |
| P0297     | Switching frequency    | switchingFrequency                                          | Inicialização                               |                |
| P0001     | Motor speed reference  | motorSpeedReferenceAvg                                      | Valor médio                                 | status         |
| P0680     | Status word            | statusWord                                                  | Último valor                                | 514103         |
| P0042     | Enabled hours          | enabledHours                                                | Último valor                                |                |
| P0048     | Present alarm          | presentAlarm                                                | Último valor                                | diagnostic     |
| P0049     | Present fault          | presentFault                                                | Último valor                                |                |
| P0004     | DC link voltage        | dcLinkVoltageAvg<br>dcLinkVoltageMin<br>dcLinkVoltageMax    | Valor médio<br>Valor mínimo<br>Valor máximo |                |
| P0003     | Motor current          | motorCurrentAvg<br>motorCurrentMin<br>motorCurrentMax       | Valor médio<br>Valor mínimo<br>Valor máximo |                |
| P0005     | Motor frequency        | motorFrequencyAvg<br>motorFrequencyMin<br>motorFrequencyMax | Valor médio<br>Valor mínimo<br>Valor máximo |                |
| P0037     | Motor overload         | motorOverloadAvg<br>motorOverloadMin<br>motorOverloadMax    | Valor médio<br>Valor mínimo<br>Valor máximo | measurement    |
| P0002     | Motor speed            | motorSpeedAvg                                               | Valor médio                                 |                |
| P0009     | Motor torque           | motorTorqueAvg<br>motorTorqueMin<br>motorTorqueMax          | Valor médio<br>Valor mínimo<br>Valor máximo |                |
| P0007     | Motor voltage          | motorVoltageAvg<br>motorVoltageMin<br>motorVoltageMax       | Valor médio<br>Valor mínimo<br>Valor máximo |                |
| P0010     | Output power           | outputPowerAvg<br>outputPowerMin<br>outputPowerMax          | Valor médio<br>Valor mínimo<br>Valor máximo |                |
| P0030     | Module temperature     | moduleTemperatureAvg                                        | Valor médio                                 | temperature    |
| P0018     | Analog input 1         | analogInput1                                                | Último valor                                |                |
| P0019     | Analog input 2         | analogInput2                                                | Último valor                                |                |
| P0014     | Analog output 1        | analogOutput1                                               | Último valor                                |                |
| P0015     | Analog output 2        | analogOutput2                                               | Último valor                                |                |
| P0012     | Digital inputs         | digitalInputs                                               | Último valor                                |                |
| P0013     | Digital outputs        | digitalOutputs                                              | Último valor                                |                |

#### 5.4.4.2 Attributes Monitored in Events by the CFW300

| Parâmetro | Description                              | Attribute         | Acquisition type | Class |
|-----------|------------------------------------------|-------------------|------------------|-------|
| P0090     | Current at Last Fault                    | faultCurrent      | Last value       | Event |
| P0091     | DC Link at Last Fault                    | faultCC           | Last value       | Event |
| P0092     | Speed at Last Fault                      | faultVelocity     | Last value       | Event |
| P0093     | Reference at Last Fault                  | faultReference    | Last value       | Event |
| P0094     | Frequency at Last Fault                  | faultFrequency    | Last value       | Event |
| P0095     | Motor Voltage at Last Fault              | faultVoltageMotor | Last value       | Event |
| P0096     | Digital Input States at Last Fault Falha | faultDI           | Last value       | Event |

#### 5.5 CFW500 FREQUENCY INVERTER

#### 5.5.1 RS-485

To connect the CFW500 to the WCD-ED300 via the RS-485 communication interface using the Modbus-RTU protocol, it is necessary to install on the CFW100 the accessory listed in Table 5.5.1. The supported CFW500 firmware versions are v2.0 and above.

Refer to the CFW500 RS-485 Serial Communication guide, which can be obtained from the download center at www.weg.net, for additional information.

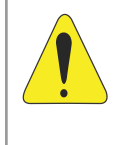

#### WARNING!

The CRS485-B accessory has an additional RS-485 interface. The default interface consists of the signals from pins 12 (A), 14 (B) and 16 (GND). The second interface consists of the signals from pins 20 (A), 22 (B) and 24 (GND).

| Table 5.12: RS-485 hardware accesso | ories of the CFW500 | compatible with | Modbus RTU protocol  |
|-------------------------------------|---------------------|-----------------|----------------------|
|                                     |                     | companyic man   | 11000000111000100001 |

| Accessory |                                                                                                    | WEG Item | Parameters | A signal pin (-) | B signal pin (+) | GND signal pin |
|-----------|----------------------------------------------------------------------------------------------------|----------|------------|------------------|------------------|----------------|
| CRS485-B  |                                                                                                    | 14742132 |            | 12 e 20          | 14 e 22          | 16 e 24        |
| IOS       |                                                                                                    | 14741859 |            | 14               | 16               | 18             |
| CCAN      |                                                                                                    | 14741999 |            | 10               | 12               | 14             |
| CRS232    |                                                                                                    | 14742005 |            | 10               | 12               | 4              |
| CPDP      |                                                                                                    | 14742132 |            | 8                | 10               | 12             |
| CPDP2     |                                                                                                    | 12443605 |            |                  |                  |                |
| IOD       | and the second second s | 14742006 |            |                  |                  |                |
| IOAD      |                                                                                                    | 14742129 | Table 5.13 |                  |                  |                |
| IOR-B     |                                                                                                    | 14742003 |            | 12               | 14               | 16             |
| ENC       |                                                                                                    | 12619000 |            |                  |                  |                |
| CUSB      |                                                                                                    | 14742001 |            |                  |                  |                |
| CETH-IP   |                                                                                                    | 12892614 |            |                  |                  |                |
| CEMB-TC   | A CONTRACTOR                                                                                                    | 12892815 |            | 8                | 10               | 11             |
| CEPN-IO   |                                                                                                    | 12892816 |            |                  |                  |                |

#### Table 5.13: Parameters related to the RS-485 communication accessories

| Parameter | Description      | Values range                                   |
|-----------|------------------|------------------------------------------------|
| P0308     | Serial address   | 1 a 247                                        |
| P0310     | Serial baud rate | 0 = 9600 bps<br>1 = 19200 bps<br>2 = 38400 bps |

| Parameter | Description                         | Values range                                                                                                    |
|-----------|-------------------------------------|----------------------------------------------------------------------------------------------------|
| P0311     | Serial interface byte configuration | 0 = 8 bits, no parity, 1 stop bit<br>1 = 8 bits, even parity, 1 stop bit<br>2 = 8 bits, odd parity, 1 stop bit<br>3 = 8 bits, no parity, 2 stop bits<br>4 = 8 bits, even parity, 2 stop bits<br>5 = 8 bits, odd parity, 2 stop bits |
| P0312     | Serial protocol                     | 2 = Modbus RTU                                                                                                    |
| P0313     | Action for communication error      | 0 = Inactive<br>1 = Ramp stop<br>2 = General disable<br>3 = Go to local<br>4 = Go to local e mantém comandos e referência<br>5 = Fault cause                                                                                        |
| P0314     | Serial watchdog                     | 0,0 a 999,0 s                                                                                                    |
| P0316     | Serial interface status             | 0 = Inactive<br>1 = Active<br>2 = Watchdog error                                                                                                    |

#### 5.5.2 ETHERNET

To connect to the WCD-ED300 via Ethernet GbE1 communication interface, using the Modbus TCP protocol, it is necessary to install on the CFW500 one of the accessories listed in Table 5.14.

Table 5.14: Ethernet hardware accessories of the CFW500 compatible with the Modbus TCP protocol

| Accessory | WEG Item | Modbus TCP<br>clients | Firmware<br>CFW500 | Parameters |
|-----------|----------|-----------------------|--------------------|------------|
| CETH-IP   | 12892814 | 2                     | > V2.00            | Table 5.15 |
| CEMB-TCP  | 12892815 | 4                     |                    |            |

Table 5.15: Parameters related to the CETH-IP and CEMB-TC accessories

| Parameter | Description                    | Values range                                                                                                    |
|-----------|--------------------------------|----------------------------------------------------------------------------------------------------|
| P0800     | Ethernet module identification | 0 = Not identified<br>1 = Modbus TCP<br>2 = Ethernet/IP<br>3 = PROFINET IO                                                               |
| P0801     | Ethernet communication status  | 0 = Setup<br>1 = Init<br>2 = Wait Comm<br>3 = Idle<br>4 = Data Active<br>5 = Error<br>6 = Reservado<br>7 = Exception<br>8 = Access Error |
| P0803     | Ethernet baud rate             | 0 = Auto 1 = 10 Mbps, half duplex<br>2 = 10 Mbps, full duplex<br>3 = 100 Mbps, half duplex<br>4 = 100 Mbps, full duplex                  |
| P0806     | Modbus TCP watchdog            | 0 a 65,5 s                                                                                                    |
| P0810     | IP address configuration       | 0 = Parameters<br>1 = DHCP                                                                                                    |

5

| Parameter | Description        | Values range                                         |
|-----------|--------------------|------------------------------------------------------|
| P0811     | IP1 address        | 0 a 255                                              |
| P0812     | IP2 address        | 0 a 255                                              |
| P0813     | IP3 address        | 0 a 255                                              |
| P0814     | IP4 address        | 0 a 255                                              |
| P0815     | CIDR (subnet mask) | $\begin{array}{llllllllllllllllllllllllllllllllllll$ |
| P0816     | Gateway 1          | 0 a 255                                              |
| P0817     | Gateway 2          | 0 a 255                                              |
| P0818     | Gateway 3          | 0 a 255                                              |
| P0819     | Gateway 4          | 0 a 255                                              |

| Table 5 15. Parameters | related to the | CFTH-IP and | CEMB-TC   | accessories |
|------------------------|----------------|-------------|-----------|-------------|
|                        |                |             | OLIVID IO | 20003301103 |

#### 5.5.3 POSSIBLE FORMS OF CONNECTIONS

Figure 5.8 illustrates the possible ways to connect the CFW500 to the Drive Scan.

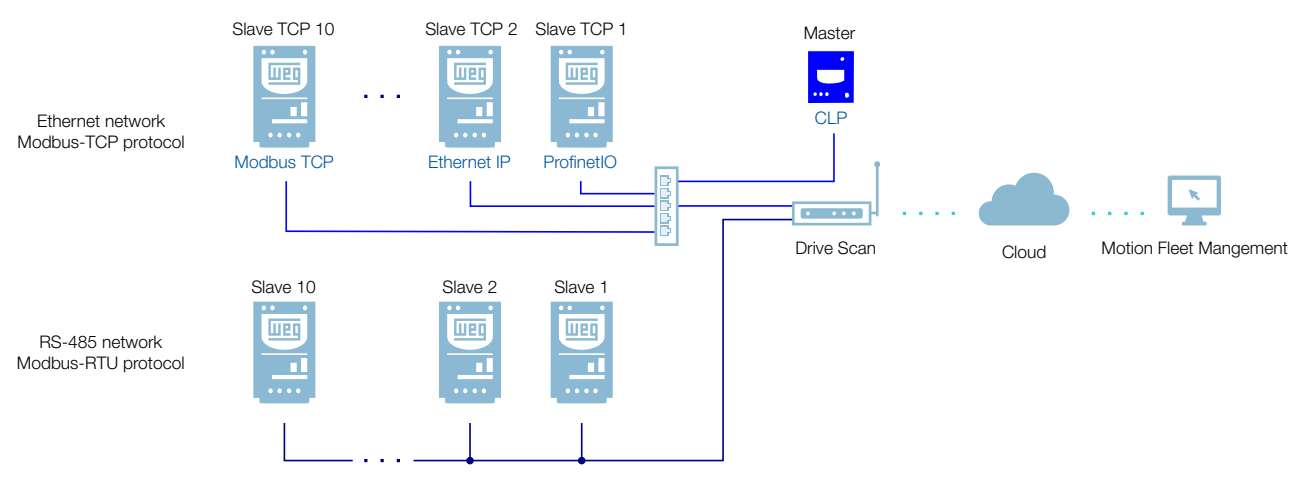

Figure 5.8: Possible connections to the CFW500

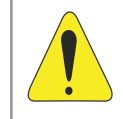

#### WARNING!

The Drive Scan can only be connected to the internet using the Ethernet port GbE0 if it does not have a proxy.
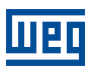

### 5.5.4 MONITORING

The Drive Scan continuously monitors the CFW500 parameters specified in Section 5.5.4.1 Attributes Cyclically Monitored by the CFW500 on page 5-19.

After a cycle of all these readings, as well as of the other assets connected to the Drive Scan, a new reading cycle starts automatically.

The parameters read are transformed into attributes, which can be:

- Only at initialization;
- Last value read;
- Average value;
- Minimum value;
- Maximum value.

Every 5 minutes, the Drive Scan publishes the attributes to the WEG Fleet Management platform. In case of an internet connection failure, the Drive Scan stores the data for up to 30 days in the internal memory, publishing it to the MFM when the connection is reestablished.

In case the CFW500 fails, the Drive Scan automatically publishes the parameters specified in Section 5.2.4.2 Attributes Monitored in Events by the CFW11 on page 5-7 asynchronously, that is, without waiting for the normal cyclical period of publication.

# 5.5.4.1 Attributes Cyclically Monitored by the CFW500

| Parâmetro | Descrição              | Atributo                                                    | Tipo de aquisição                           | Classe         |
|-----------|------------------------|-------------------------------------------------------------|---------------------------------------------|----------------|
| P0202     | Control type           | controlType                                                 | Inicialização                               |                |
| P0295     | Inverter rated current | inverterRatedCurrent                                        | Inicialização                               |                |
| P0296     | Inverter rated voltage | inverterRatedVoltage                                        | Inicialização                               |                |
| P0401     | Motor rated current    | motorRatedCurrent                                           | Inicialização                               | identification |
| P0402     | Motor rated speed      | motorRatedSpeed                                             | Inicialização                               | Identification |
| P0400     | Motor rated voltage    | motorRatedVoltage                                           | Inicialização                               |                |
| P0023     | Software version       | softwareVersion                                             | Inicialização                               |                |
| P0297     | Switching frequency    | switchingFrequency                                          | Inicialização                               |                |
| P0001     | Motor speed reference  | motorSpeedReferenceAvg                                      | Valor médio                                 | status         |
| P0680     | Status word            | statusWord                                                  | Último valor                                | Status         |
| P0042     | Enabled hours          | enabledHours                                                | Último valor                                |                |
| P0048     | Present alarm          | presentAlarm                                                | Último valor                                | diagnostic     |
| P0049     | Present fault          | presentFault                                                | Último valor                                |                |
| P0004     | DC link voltage        | dcLinkVoltageAvg<br>dcLinkVoltageMin<br>dcLinkVoltageMax    | Valor médio<br>Valor mínimo<br>Valor máximo |                |
| P0003     | Motor current          | motorCurrentAvg<br>motorCurrentMin<br>motorCurrentMax       | Valor médio<br>Valor mínimo<br>Valor máximo |                |
| P0005     | Motor frequency        | motorFrequencyAvg<br>motorFrequencyMin<br>motorFrequencyMax | Valor médio<br>Valor mínimo<br>Valor máximo |                |
| P0037     | Motor overload         | motorOverloadAvg<br>motorOverloadMin<br>motorOverloadMax    | Valor médio<br>Valor mínimo<br>Valor máximo | measurement    |
| P0002     | Motor speed            | motorSpeedAvg                                               | Valor médio                                 |                |
| P0009     | Motor torque           | motorTorqueAvg<br>motorTorqueMin<br>motorTorqueMax          | Valor médio<br>Valor mínimo<br>Valor máximo |                |
| P0007     | Motor voltage          | motorVoltageAvg<br>motorVoltageMin<br>motorVoltageMax       | Valor médio<br>Valor mínimo<br>Valor máximo |                |
| P0010     | Output power           | outputPowerAvg<br>outputPowerMin<br>outputPowerMax          | Valor médio<br>Valor mínimo<br>Valor máximo |                |
| P0030     | Module temperature     | moduleTemperatureAvg                                        | Valor médio                                 | temperature    |
| P0018     | Analog input 1         | analogInput1                                                | Último valor                                |                |
| P0019     | Analog input 2         | analogInput2                                                | Último valor                                |                |
| P0014     | Analog output 1        | analogOutput1                                               | Último valor                                |                |
| P0015     | Analog output 2        | analogOutput2                                               | Último valor                                | IU             |
| P0012     | Digital inputs         | digitalInputs                                               | Último valor                                |                |
| P0013     | Digital outputs        | digitalOutputs                                              | Último valor                                |                |

### 5.5.4.2 Attributes Monitored in Events by the CFW300

| Parâmetro | Description                              | Attribute         | Acquisition type | Class |
|-----------|------------------------------------------|-------------------|------------------|-------|
| P0090     | Current at Last Fault                    | faultCurrent      | Last value       | Event |
| P0091     | DC Link at Last Fault                    | faultCC           | Last value       | Event |
| P0092     | Speed at Last Fault                      | faultVelocity     | Last value       | Event |
| P0093     | Reference at Last Fault                  | faultReference    | Last value       | Event |
| P0094     | Frequency at Last Fault                  | faultFrequency    | Last value       | Event |
| P0095     | Motor Voltage at Last Fault              | faultVoltageMotor | Last value       | Event |
| P0096     | Digital Input States at Last Fault Falha | faultDI           | Last value       | Event |

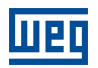

# 5.6 SSW900 SOFT-STARTER

### 5.6.1 RS-485

To connect the SSW900 to the WCD-ED300 via the RS-485 communication interface using the Modbus-RTU protocol, it is necessary to install on the Soft-Starter the accessory CRS485-W listed in Table 5.16, which can be used with firmware version 1.0 and above of the SSW900.

Refer to the SSW900 Modbus-RTU Communication guide, which can be obtained from the download center at www.weg.net, for additional information.

| Table 5.16: RS-485 | hardware accessor | y of the SSW900 ( | compatible with the | Modbus RTU protocol |
|--------------------|-------------------|-------------------|---------------------|---------------------|

| Accessory |  | WEG item | Parameters | Pin | Signal |
|-----------|--|----------|------------|-----|--------|
|           |  |          |            | 1   | B (+)  |
| CRS485-W  |  | 12966043 | Table 5.17 | 2   | A (-)  |
|           |  |          | 3          | GND |        |
|           |  |          |            | 4   | Shield |

 Table 5.17: Parameters related to the RS-485 communication accessories

| Parameter | Net ID | Description                                                                                                    | Values range                                                                                                    |
|-----------|--------|----------------------------------------------------------------------------------------------------|----------------------------------------------------------------------------------------------------|
| C8.2.1    | 730    | Serial protocol                                                                                                  | 2 = Modbus RTU                                                                                                    |
| C8.2.2    | 731    | Serial address                                                                                                   | 1 a 247                                                                                                    |
| C8.2.3    | 732    | Serial baud rate                                                                                                 | 0 = 9600 bps<br>1 = 19200 bps<br>2 = 38400 bps<br>3 = 57600 bps                                                                                                    |
| C8.2.4    | 733    | Serial interface byte configuration                                                                              | 0 = 8 bits, no parity, 1 stop bit<br>1 = 8 bits, even parity, 1 stop bit<br>2 = 8 bits, odd parity, 1 stop bit<br>3 = 8 bits, no parity, 2 stop bits<br>4 = 8 bits, even parity, 2 stop bits<br>5 = 8 bits, odd parity, 2 stop bits |
| C8.2.5.1  | 740    | Timeout mode                                                                                                    | 0 = Inactive<br>1 = F128 fault<br>2 = A128 alarm                                                                                                    |
| C8.2.5.2  | 741    | Timeout error action0 = Only indicates<br>1 = Ramp stop<br>2 = General disable<br>3 = Go to LOC<br>4 = Go to REM |                                                                                                    |
| C8.2.5.3  | 734    | Timeout                                                                                                    | 0,0 a 999,0s                                                                                                    |

### 5.6.2 ETHERNET

To connect to the WCD-ED300 via Ethernet GbE1 communication interface using the Modbus TCP protocol, it is necessary to install on the SSW900 the accessory CMB-TCP-N listed in Table 5.18.

| Accessory | WEG item | Modbus TCP<br>clients | SSW900<br>firmware | Parameters |
|-----------|----------|-----------------------|--------------------|------------|
| CMB-TCP-N | 12966038 | 2                     | ≥ V1.00            | Table 5.19 |

Table 5.18: Ethernet hardware accessory of the SSW900 compatible with the Modbus TCP protocol

| Parameter | Net ID | Description              | Values range                                                                                 |  |
|-----------|--------|--------------------------|----------------------------------------------------------------------------------------------|--|
| C8.3.4    | 760    | IP address configuration | 0 = Parameters<br>1 = DHCP                                                                   |  |
| C8.3.5    | 762    | IP address               | 0.0.0.0 a 255.255.255.255                                                                    |  |
| C8.3.6    | 761    | CIDR (subnet mask)       |                                                                                              |  |
|           |        |                          | $\begin{array}{llllllllllllllllllllllllllllllllllll$                                         |  |
| C8.3.7    | 766    | Gateway                  | 0.0.0.0 a 255.255.255.255                                                                    |  |
| C8.3.9.1  | 771    | Timeout mode             | 0 = Inactive<br>1 = F131 fault<br>2 = A131 alarm                                             |  |
| C8.3.9.2  | 772    | Timeout error action     | 0 = Only indicates<br>1 = Ramp stop<br>2 = General disable<br>3 = Go to LOC<br>4 = Go to REM |  |
| C8.3.9.3  | 759    | Modbus TCP timeout       | 0 a 999,9s                                                                                   |  |

### Table 5.19: Parameters related to the CMB-TCP-N

### 5.6.3 POSSIBLE FORMS OF CONNECTIONS

Figure 5.9 illustrates the possible ways to connect the SSW900 to the Drive Scan.

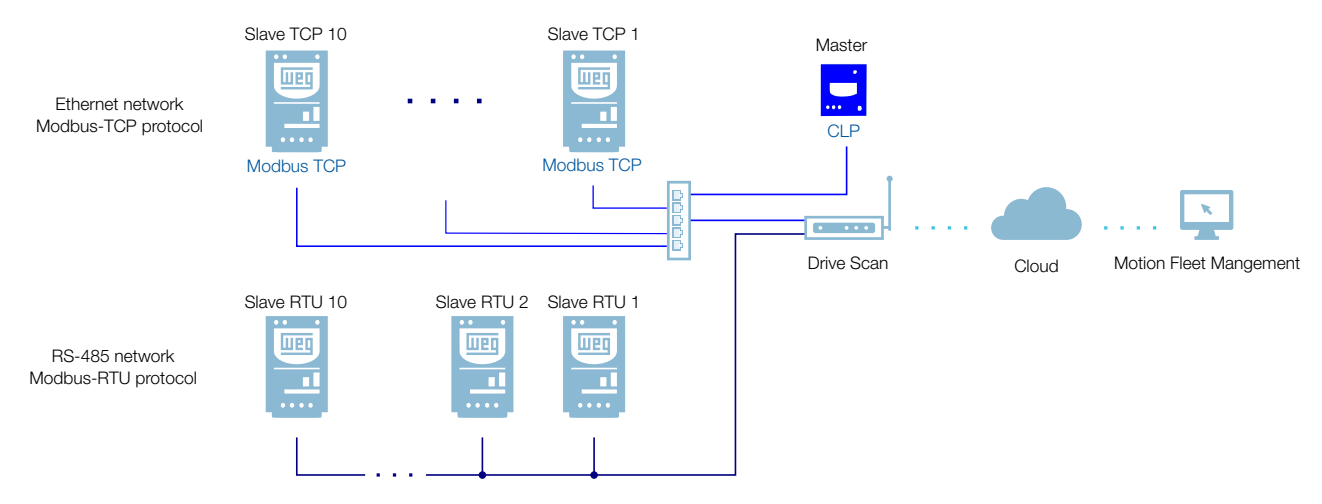

Figure 5.9: Possible connections to the SSW900

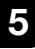

### WARNING!

The Drive Scan can only be connected to the internet using the Ethernet port GbE0 if it does not have a proxy.

### 5.6.4 MONITORING

The Drive Scan continuously monitors the SSW900 parameters specified in Section 5.6.4.1 5.6.4.1 Attributes Cyclically Monitored by the SSW900 on page 5-23.

After a cycle of all these readings, as well as of the other assets connected to the Drive Scan, a new reading cycle starts automatically.

The parameters read are transformed into attributes, which can be:

- Only at initialization;
- Last value read;
- Average value;
- Minimum value;
- Maximum value.

Every 5 minutes, the Drive Scan publishes the attributes to the WEG Fleet Management platform. In case of an internet connection failure, the Drive Scan stores the data for up to 30 days in the internal memory, publishing it to the MFM when the connection is reestablished.

| Parameter | Net Id | Description                 | Attribute           | Acquisition type | Class          |
|-----------|--------|-----------------------------|---------------------|------------------|----------------|
| S3.2.1    | 328    | Software version (Package ) | softwareVersion     | Last value       | identification |
| S3.3.2    | 4      | Line voltage                | lineVoltage         | Last value       | identification |
| S3.5.1    | 335    | Slot 1 accessory            | slot1Accessory      | Last value       | identification |
| S3.5.2    | 336    | Slot 2 accessory            | slot2Accessory      | Last value       | identification |
| C1.1      | 202    | Control type                | controlType         | Last value       | identification |
| D1.3      | 102    | Max start time              | maxStartTime        | Last value       | identification |
| C9.1.1    | 295    | Rated current               | nominalCurrent      | Last value       | identification |
| S1.1.1    | 26     | R phase current             | phaseCurrentR       | Last value       | measurement    |
| S1.1.2    | 28     | S phase current             | phaseCurrentS       | Last value       | measurement    |
| S1.1.3    | 30     | T phase current             | phaseCurrentT       | Last value       | measurement    |
| S1.1.4    | 24     | Average current             | motorCurrent        | Average value    | measurement    |
| S1.2.1    | 33     | R-S line voltage            | lineVoltageRs       | Last value       | measurement    |
| S1.2.2    | 34     | S-T line voltage            | lineVoltageSt       | Last value       | measurement    |
| S1.2.3    | 35     | T-R line voltage            | lineVoltageTr       | Last value       | measurement    |
| S1.2.4    | 4      | Average line voltage        | lineVoltage         | Last value       | measurement    |
| S1.3.1    | 7      | Average output voltage      | motorVoltage        | Average value    | measurement    |
| S1.5.1    | 10     | Active power                | outputPower         | Average value    | measurement    |
| S1.5.2    | 12     | Apparent power              | apparentPower       | Average value    | measurement    |
| S1.5.3    | 14     | Reactive power              | reactivePower       | Average value    | measurement    |
| S1.5.4    | 8      | Power factor                | powerFactor         | Average value    | measurement    |
| S1.7      | 9      | Motor torque                | motorTorque         | Average value    | measurement    |
| S1.8.1    | 71     | Control voltage             | controlVoltage      | Last value       | measurement    |
| S2.1.1    | 677    | DI1 to DI6 status           | digitalInputs       | Last value       | io             |
| S2.1.2    | 678    | DO1 to DO3 status           | digitalOutputs      | Last value       | io             |
| S2.2.1    | 673    | AO status                   | analogOutput        | Last value       | io             |
| S3.1.1    | 680    | Status word                 | statusWord          | Last value       | status         |
| S3.1.2    | 232    | Active command source       | activeCommandSource | Last value       | identification |
| S4.1.1    | 60     | SRC temperature             | scrTemperature      | Average value    | temperature    |
| S4.2.1    | 50     | Therma class state          | thermalState        | Average value    | status         |
| D2.1.1    | 91     | Alarme code                 | presentAlarm        | Last value       | diagnostic     |
| D1.1.1    | 90     | Fault code                  | presentFault        | Last value       | diagnostic     |
| D4.1.1    | 69     | Max start current           | maxStartCurrent     | Last value       | measurement    |
| D4.6.1    | 52     | kWh counter                 | energyCounter       | Last value       | measurement    |
| D4.7      | 59     | Total starts number         | totalStartsNumber   | Last value       | measurement    |
| D6.1      | 42     | Energized hours counter     | energizedHours      | Last value       | measurement    |
| D6.2      | 44     | Enabled hours counter       | enabledHours        | Last value       | measurement    |
| D6.3      | 46     | Fan enabled time            | fanHours            | Last value       | measurement    |

# 5.6.4.1 5.6.4.1 Attributes Cyclically Monitored by the SSW900

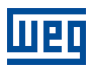

# 5.7 SRW01 SMART RELAY

### 5.7.1 ETHERNET

The following SRW01 Ethernet models support communication with the Drive Scan:

- SRW01-ETH-EIP: EtherNet/IP protocol,
- SRW01-ETH-MBTCP: Modbus TCP protocol,
- SRW01-ETH-PNIO: PROFINET IO protocol.

The Ethernet models of the SRW01 allow communication with the WCD-ED300 via Ethernet using the Modbus-TCP protocol, and it is not necessary to install an additional communication module. The SRW01 Ethernet has two Ethernet ports, Port 1 and Port 2, whose communication settings can be programmed through the parameters listed in Table 5.20. It is important to point out that communication can only be performed with firmware v2.00 and above of the SRW01.

| Parameter | Description                           | Values range                                                                                                    |  |
|-----------|---------------------------------------|----------------------------------------------------------------------------------------------------|--|
| P0751     | Ethernet com-<br>munication<br>status | 0 = Setup<br>1 = Init<br>2 = Wait Comm<br>3 = Idle<br>4 = Data Active<br>5 = Error<br>6 = Reserved<br>7 = Exception<br>8 = Access Error |  |
| P0753     | Ethernet baud<br>rate                 | 0 = Auto 1 = 10 Mbps, half duplex<br>2 = 10 Mbps, full duplex<br>3 = 100 Mbps, half duplex<br>4 = 100 Mbps, full duplex                 |  |
| P760      | IP address con-<br>figuration         | 0 = Parameters<br>1 = DHCP<br>2 = DCP                                                                                                   |  |
| P761      | IP 1 address                          | 0 255                                                                                                    |  |
| P762      | IP 2 address                          | 0 255                                                                                                    |  |
| P763      | IP 3 address                          | 0 255                                                                                                    |  |
| P764      | IP 4 address                          | 0 255                                                                                                    |  |
| P765      | CIDR (subnet<br>mask)                 | $\begin{array}{llllllllllllllllllllllllllllllllllll$                                                                                    |  |

Table 5.20: Parameters related to the SRW01 Ethernet Modbus protocol

| Parameter | Description           | Values range |
|-----------|-----------------------|--------------|
| P766      | Gateway 1             | 0 255        |
| P767      | Gateway 2             | 0 255        |
| P768      | Gateway 3             | 0 255        |
| P769      | Gateway 4             | 0 255        |
| P756      | Modbus TCP<br>timeout | 0 a 999,9s   |

Table 5.20: Parameters related to the SRW01 Ethernet Modbus protocol

# 5.7.2 POSSIBLE FORMS OF CONNECTIONS

Figure 5.10 llustrates the possible ways to connect the SRW01 to the Drive Scan.

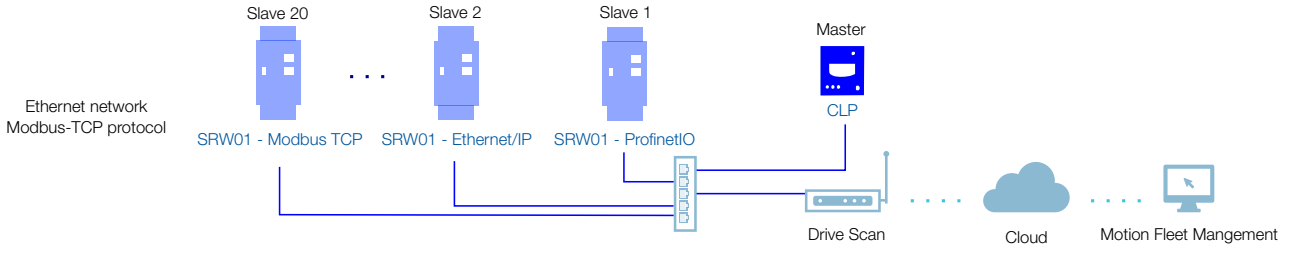

Figure 5.10: Possible connections to the SRW01

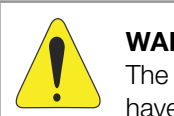

### WARNING!

The Drive Scan can only be connected to the internet using the Ethernet port GbE0 if it does not have a proxy.

# 5.7.3 MONITORING

The Drive Scan continuously monitors the SRW01 parameters specified in Section 5.7.3.1 Attributes Cyclically Monitored by the SRW01 on page 5-26.

After a cycle of all these readings, as well as of the other assets connected to the Drive Scan, a new reading cycle starts automatically.

The parameters read are transformed into attributes, which can be:

- Only at initialization;
- Last value read;
- Average value;
- Minimum value;
- Maximum value.

Every 5 minutes, the Drive Scan publishes the attributes to the WEG Motion Fleet Management platform. In case of an internet connection failure, the Drive Scan stores the data for up to 30 days in the internal memory, publishing it to the MFM when the connection is reestablished.

5

# 5.7.3.1 Attributes Cyclically Monitored by the SRW01

| Parameter   | Description                    | Atributo                    | Acquisition type | Class       |
|-------------|--------------------------------|-----------------------------|------------------|-------------|
| P002        | Current (%)                    | ratedCurrent                | Last value       | measurement |
| P003        | True RMS current               | motorCurrent                | Valor médio      | measurement |
| P004        | True RMS line voltage          | lineVoltage                 | Last value       | measurement |
| P006        | Relay status                   | status                      | Last value       | measurement |
| P008        | Power factor                   | powerFactor                 | Valor médio      | measurement |
| P009        | Motor reactive power           | reactivePower               | Last value       | measurement |
| P010        | Motor active power             | outputPower                 | Valor médio      | measurement |
| P011        | Motor apparent power           | apparentPower               | Last value       | measurement |
| P014        | Last fault                     | lastFault                   | Last value       | diagnostic  |
| P016        | Current error                  | currentError                | Last value       | diagnostic  |
| P020        | PTC value (ohms)               | ptcValue                    | Last value       | measurement |
| P030        | R phase true RMS current       | phaseCurrentR               | Last value       | measurement |
| P031        | S phase true RMS current       | phaseCurrentS               | Last value       | measurement |
| P032        | T phase true RMS current       | phaseCurrentT               | Last value       | measurement |
| P033        | L1-L2 line voltage             | lineVoltageRs               | Last value       | measurement |
| P034        | L2-L3 line voltage             | lineVoltageSt               | Last value       | measurement |
| P035        | L3-L1 line voltage             | lineVoltageTr               | Last value       | measurement |
| P036        | Earth leakage current (%)      | earthLeakage                | Last value       | measurement |
| P037        | True RMS earth leakage current | eathLeakageCurrent          | Last value       | measurement |
| P042        | Energized hours                | energizedHours              | Last value       | diagnostic  |
| P043        | Motor on hours                 | motorOnHours                | Last value       | diagnostic  |
| P044        | kWh counter                    | energyCounter               | Last value       | measurement |
| P050        | Thermal protection             | thermalProtection           | Last value       | measurement |
| P051        | Current imblance level         | currentUnbalance            | Last value       | measurement |
| P052        | Earth fault imbalance          | earthFault                  | Last value       | measurement |
| P053        | Voltage imbalance level        | voltageUnbalance            | Last value       | measurement |
| P060        | Total starts number            | startsNumber                | Last value       | measurement |
| P061        | Overload trips                 | overloadTrips               | Last value       | measurement |
| P062        | Current imbalance trips        | currentUnbalanceTrips       | Last value       | measurement |
| P063        | Earth fault trips              | earthFaultTrips             | Last value       | measurement |
| P064        | Phase fault trips (current)    | currentPhaseFaultTrips      | Last value       | measurement |
| P065        | Overcurrent trips              | overcurrentTrips            | Last value       | measurement |
| P066        | Undercurrent trips             | undercurrentTrips           | Last value       | measurement |
| P067        | Phase out of range trips       | outOfPhaseTrips             | Last value       | measurement |
| P068        | PTC trips                      | ptcTrips                    | Last value       | measurement |
| P069        | Earth leakage trips            | earthLeakageTrips           | Last value       | measurement |
| P070        | External fault trips           | externalFaultTrips          | Last value       | measurement |
| P071 a P073 | Trip 1 to 3 status             | tripStatus1 a tripStatus3   | Last value       | status      |
| P075 a P077 | Alarm 1 to 3 status            | alarmStatus1                | Last value       | status      |
| P082        | Total trips                    | totalTrips                  | Last value       | measurement |
| P100        | Voltage imbalance trips        | voltageUnbalanceTrips       | Last value       | measurement |
| P101        | Out of phase trips             | outOfPhaseTrips             | Last value       | measurement |
| P102        | Overvoltage trips              | overvoltageTrips            | Last value       | measurement |
| P103        | Undervoltage trips             | undervoltageTrips           | Last value       | measurement |
| P104        | Underpower trips               | underpowerTrips             | Last value       | measurement |
| P105        | Overpower trips                | overpowerTrips              | Last value       | measurement |
| P106        | Power underfactor trips        | powerUnderfactorTrips       | Last value       | measurement |
| P107        | Power overfactor trips         | powerOverfactorTrips        | Last value       | measurement |
| P110 a P111 | Trip 4 to 5 status             | tripStatus4 a tripStatus5   | Last value       | status      |
| P115 a P116 | Alarm 4 to 5 status            | alarmStatus1 a alarmStatus5 | Last value       | status      |

# 6 SETTING THE DRIVE SCAN ON THE MFM

Before starting to make the Drive Scan settings, it is necessary to register all assets that will be monitored through the Drive Scan on the WEG Motion Fleet Management platform (Chapter 3).

The Drive Scan can be connected to the internet and MFM platform by setting and using the Drive Scan Wi-Fi antenna or by connecting a network cable to the GbEO ethernet port.

For the Drive Scan configuration, follow the instructions below:

**Step 1** Connect an Ethernet cable between the computer and the Drive Scan GbE0 port (located next to the power supply connector), as shown in Figure 6.1.

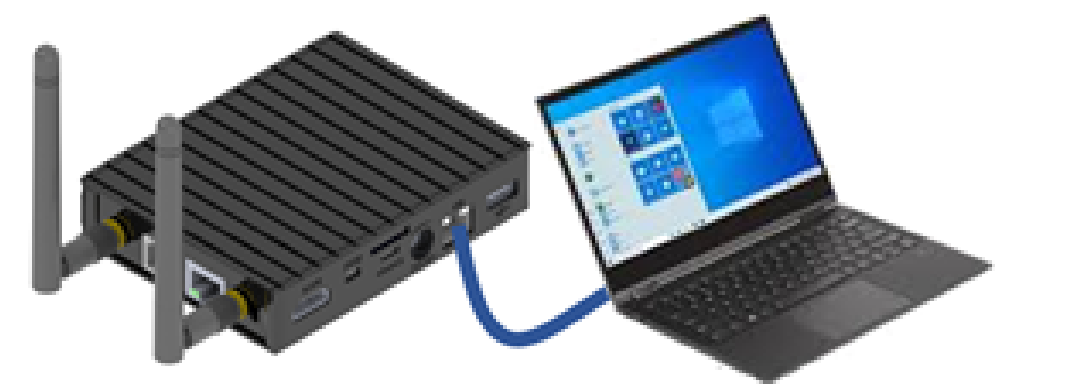

Figure 6.1: Preparing for the Drive Scan configuration

**Step 2** Open a web browser on your computer.

Enter the default IP, **192.168.0.10**, into the address bar, as shown in Figure 6.2.

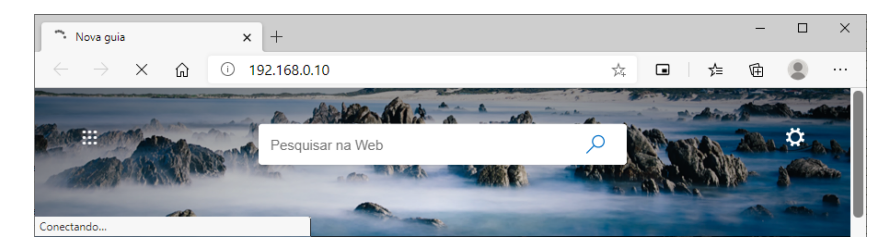

Press the <Enter> key.

Figure 6.2: Connecting to the Drive Scan

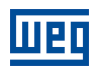

**Step 3** If the login page, shown in Figure 6.3, does not appear, reset your computer IP address to the same IP range as the Drive Scan. This manual has an appendix (Chapter A)) with instructions regarding this procedure for Windows 10.

Authenticate the WCD-ED300, which by default is:

- User: weg
- Password: weg

Click on "Login" button.

| Username | - |  |
|----------|---|--|
| weg      |   |  |
| Password |   |  |
| •••      |   |  |
| Login    |   |  |

Login Page

Figure 6.3: Authenticating to the Drive Scan

**Step 4** Click on the "CONFIGURATION" tab, as shown in Figure 6.4.

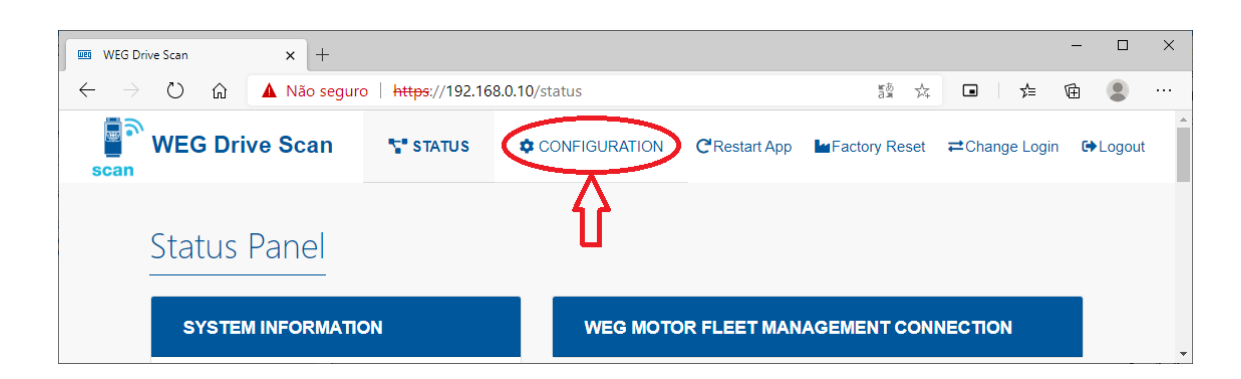

Figure 6.4: Drive Scan Status

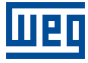

**Step 5** Check the "Internet Status" field. If the status read is:

"Connected": go to Step 8; or

"Disconnected": go to Step 6, as shown in Figure 6.5.

**Configuration Panel** 

| WEG MOTION FLEET MANAGEM | ENT INTEGRATION               |
|--------------------------|-------------------------------|
|                          |                               |
|                          | WEG MFM Info                  |
|                          | Internet Status: Disconnected |
| fleet                    | MQTT Status: Disconnected     |
|                          | Selected Plant:               |

Figure 6.5: hecking the Drive Scan configuration

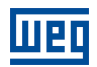

- **Step 6** Make the settings for the connection to the Wi-Fi internet network, as shown in Figure 6.6:
  - SSID (Service Set Identifier): Wi-Fi network name;
  - Default Route: enable/disable the use of the default network route for the destination address of IP packets;
  - Security: defines the Wi-Fi network access protection mode to be used:
    - Open network
    - WPA2-PSK
    - WPA2-Enterprise
    - WEP
  - EAP Type: defines the network authentication framework to be used:
    - None
    - PEAP-MSCHAPV2
    - PSK
    - PEAP
    - TTLS-MSCHAPV2
  - Identity: username to authenticate to the Wi-Fi network
  - Password: password or pin to authenticate to the Wi-Fi network

| NETWORK INTERFACES |                |            |    |
|--------------------|----------------|------------|----|
| Interface Wi-Fi    |                |            | On |
| SSID:              | Default Route: | Scan SSID: |    |
|                    |                | ~          | ~  |
| Security:          | EAP Type:      |            |    |
|                    | ~              |            | ~  |
| Identity:          | Password:      |            |    |
|                    |                |            |    |

Figure 6.6: Wi-Fi network internet configuration

Go to the bottom of the page and click on the "Save Configuration" button (Figure 6.7).

### Go to Step 7.

If the connection is via ethernet port GbE0 (Figure 6.1) e avance ao Step 17.

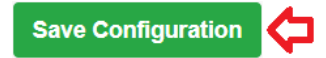

Figure 6.7: "Save Configuration" button

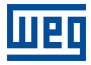

**Step 7** A pop-up window will inform you that the configuration has been saved, as shown in Figure 6.8.

Then wait for the Drive Scan to restart, as shown in Figure 6.9.

Return to Step 3.

|                        | Success!                              |
|------------------------|---------------------------------------|
| Figure 6.8: In         | nformation about the saving operation |
| Please Wait            |                                       |
| Restarting application |                                       |
| 25%                    |                                       |

Figure 6.9: Drive Scan resetting

**Step 8** The "Internet Status" field should display "Connected".

Check if the fields (Figure 6.10): "MQTT Status" displays "Disconnected" or "Selected Plant" is blank or displays the wrong plant:

- Click on the "Configure WEG MFM" button
- Go to Step 9

Otherwise (if the fields above are correct):

Go to Step 15

| Configuration Panel       |                  | ·            |  |
|---------------------------|------------------|--------------|--|
| WEG MOTION FLEET MANAGEME | ENT INTEGRATION  |              |  |
|                           | WEG MFM Info     |              |  |
|                           | Internet Status: | Connected    |  |
| fleet                     | MQTT Status:     | Disconnected |  |
| Configure WEG MFM         | Selected Plant:  |              |  |
|                           |                  |              |  |

Figure 6.10: Linking of the Drive Scan to the MFM

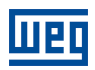

**Step 9** Enter your login and password previously registered on the MFM (Chapter 3) and click on "Next", according to Figure 6.11.

| Login         |      |      |        |
|---------------|------|------|--------|
| Email address |      |      |        |
| Enter email   |      |      |        |
| Password      |      |      |        |
| Password      |      |      |        |
|               |      |      |        |
|               | Back | lext | Finish |

Figure 6.11: MFM Email and password login fields

Step 10 If successful, go to Step 11.

٣

In case of failure (Figure 6.12) (wrong login or password), click on the "Back" button and return to **Step 9**.

| Login  | Panel                                               |
|--------|-----------------------------------------------------|
| messaç | : User invalid@email.com not found type: Validation |
|        |                                                     |
|        | Back Finish                                         |
|        | Figure 6.12: Invalid MFM email or password          |

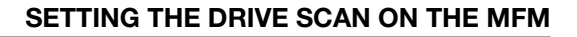

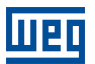

**Step 11** Drive Scan configuration wizard for the MFM.

Select the task:

- "Manage Plants": links the Drive Scan to a plant; or
- "Delete Device": deletes the Drive Scan from the plant.

Clique no botão:

- "Next":
  - Go to Step 12 (if "Manage Plants" option Figure 6.13);
  - Go to **Step 14** (if "Delete Device" option).
- "Back": return to Step 9.

| L  | ogin      | Panel     | Plants |     |        |        |  |
|----|-----------|-----------|--------|-----|--------|--------|--|
| Se | lect a Ta | sk        |        |     |        |        |  |
|    | Manag     | ge Plants |        |     |        |        |  |
|    | Delete    | Device    |        |     |        |        |  |
|    |           |           |        | Bac | k Next | Finish |  |
|    |           |           |        |     |        |        |  |

Figure 6.13: Task selection to the MFM of the Drive Scan

6

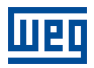

**Step 12** The plants previously registered on the MFM, as per Chapter 2, are displayed.

Select the plant this Drive Scan should be linked to. If no plant is selected, the system will not advance.

Then, select one of the actions for the plant:

- "Create Device": links the Drive Scan as a new gateway on MFM;
- "Replace Device": replaces the Drive Scan with another existing gateway on MFM.

Clique no botão:

- "Next":
  - Go to Step 13 (if "Create Device" option Figure 6.14);
  - Go to **Step 14** (if "Replace Device" option);
- "Back": return to Step 11.

| Login                | Panel      | Plants |      |      |        |
|----------------------|------------|--------|------|------|--------|
| Select a P           | lant       |        |      |      |        |
| MyPlant1<br>MyPlant2 | 2          |        |      |      | *      |
|                      |            |        |      |      |        |
|                      |            |        |      |      |        |
|                      |            |        |      |      | ~      |
| Action on            | Plant:     |        |      |      |        |
| Creat                | te Device  |        |      |      |        |
| Repla                | ace Device |        |      |      |        |
|                      |            |        |      |      |        |
|                      |            |        | Back | Next | Finish |

Figure 6.14: Action on the plant of the Drive Scan MFM

**Step 13** Step 13 It is informed that the Drive Scan will be created in the MFM after the configuration is saved, as shown in Figure 6.15.

Click on the button:

- "Back": return to Step 12;
- "Finish": finishes the wizard and advances to Step 16.

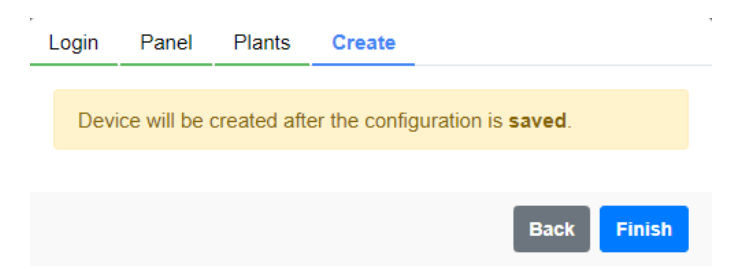

Figure 6.15: Information about creating the Drive Scan MFM

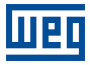

**Step 14** Confirmation is required to unlink the Drive Scan from the MFM, as shown in Figure 6.16.

Click on the button:

- "Delete": Go to **Step 15**;
- "Back": return to **Step 11**.

| Login | Panel     | Delete       |        |          |                |        |
|-------|-----------|--------------|--------|----------|----------------|--------|
| You   | are about | o delete the | device | Click De | lete to confir | m.     |
| Dele  | ete       |              |        |          |                |        |
|       |           |              |        |          | Back           | Finish |

Figure 6.16: Screen with information on unlinking the Drive Scan from the MFM

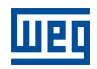

- **Step 15** If successful, proceed to **Step 16**. If an error message pops up (Figure 6.17), check its content and click on:
  - "Back": return to Step 11.

If the error persists:

- return to the configuration tab;
- use the Factory Reset option (Figure 6.18);
- return to **Step 1**, it is necessary to redo all the settings.

| _ | _ogin | Panel      | Delete |  |      |        |  |
|---|-------|------------|--------|--|------|--------|--|
|   | Not a | authorized |        |  |      |        |  |
|   |       |            |        |  |      |        |  |
|   |       |            |        |  | Back | Finish |  |

Figure 6.17: Failed to unlink the Drive Scan from the MFM

| WEG Drive Scan                                                   | × +                          |                              |                      |                            | - 0    | ×  |
|------------------------------------------------------------------|------------------------------|------------------------------|----------------------|----------------------------|--------|----|
| $\leftarrow$ $\rightarrow$ $\circlearrowright$ $\textcircled{a}$ | ▲ Não seguro   https://192.1 | 68.0.10/configuration#step-1 |                      | ☆ • ≴                      | ¢ 🔋    |    |
| Scan WEG Drive                                                   | e Scan 🗣 STATUS              |                              | CRestart App         | et ) <b>≓</b> Change Login | €►Logo | ut |
| Configu<br>weg r                                                 | uration Panel                | GEMENT INTEGRATI             | ON                   |                            |        |    |
|                                                                  |                              | WEG                          | MFM Info             |                            |        |    |
|                                                                  |                              | Internet                     | Status: Connected    |                            |        |    |
|                                                                  | fleet                        | MQTTS                        | Status: Disconnected |                            |        |    |
|                                                                  | Configure WEG MFM            | Selecte                      | d Plant:             |                            |        | -  |

Figure 6.18: Command to reset the Drive Scan to factory default

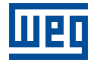

**Step 16** The new plant must have been configured (Figure 6.19).

Click on the "Save Configuration" button (Figure 6.7).

Wait for the Drive Scan to restart (Figure 6.9).

Go to Step 17.

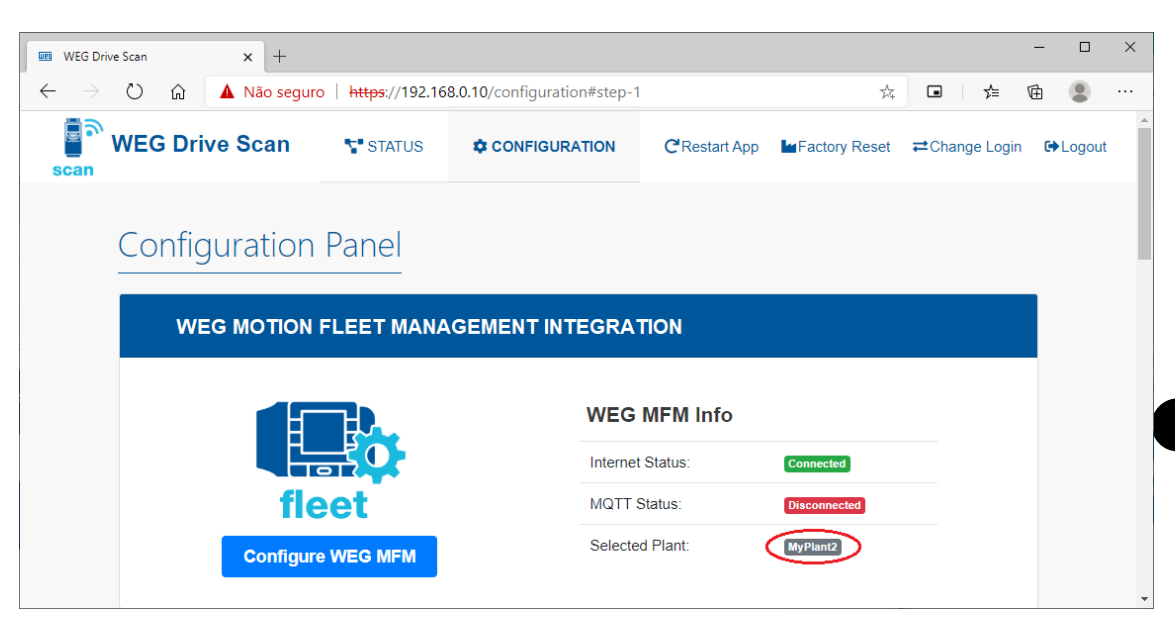

Figure 6.19: Plant linked to the Drive Scan on the MFM

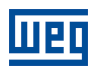

**Step 17** The Drive Scan is already properly configured on the MFM (Figure 6.20).

Configure the Eth1 Ethernet network interface (Figure 6.21).

- Use DHCP: enable/disable the use of DHCP;
- Default Route: enable/disable the use of default network route for the destination address of the IP packets;
- IP Address: Ethernet interface IP address;
- Network Mask: network mask related to the IP address of the Ethernet interface;
- Gateway: Gateway network IP address;
- DNS 1: First DNS server IP;
- DNS 2: Second DNS server IP.

Configure the RS-485 serial network interface (Figure 6.22).

- Speed: baudrate;
- Bits: number of communication bits;
- Parity: communication parity:
  - none,
  - even,
  - odd
- Stop bits: number of communication stop bits.

Click on "Save Configuration" (Figure 6.22).

Wait for the Drive Scan to restart, and it will be ready to be operated (Figure 6.20).

| Configuration Panel |
|---------------------|
|---------------------|

| WEG MOTION FLEET MANAGEMENT INTEGRATION |                  |           |  |  |  |  |  |  |  |  |
|-----------------------------------------|------------------|-----------|--|--|--|--|--|--|--|--|
|                                         | WEG MFM Info     |           |  |  |  |  |  |  |  |  |
|                                         | Internet Status: | Connected |  |  |  |  |  |  |  |  |
| fleet                                   | MQTT Status:     | Connected |  |  |  |  |  |  |  |  |
| Configure WEG MFM                       | Selected Plant:  | MyPlant2  |  |  |  |  |  |  |  |  |

Figure 6.20: Drive Scan linked to the MFM

| Interface Eth1 |            |               |          | On |
|----------------|------------|---------------|----------|----|
| Use DHCP:      | Default Ro | oute:         |          |    |
| No             | ✓ No       | ~             |          |    |
| IP Address:    |            | Network Mask: | Gateway: |    |
| 192.168.1.20   |            | 255.255.255.0 | Gateway  |    |
| Additional DNS |            |               |          | On |
| DNS 1:         |            | DNS 2:        |          |    |
| DNS            |            | DNS           |          |    |

Figure 6.21: Ethernet network configuration

| Interface RS485    |    |        | On         |   |
|--------------------|----|--------|------------|---|
| Speed: Bits:       | Pa | arity: | Stop bits: |   |
| 19200 🗸 8          | ✓  | Even 🗸 | 1          | ~ |
| Save Configuration |    |        |            |   |

Figure 6.22: RS-485 network configuration

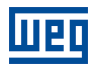

# 7 MONITORING DASHBOARD

# 7.1 ACCESS

- 1. Access the website of the WEG Motion Fleet Management platform at http://mfm.wnology.io,
- 2. Enter your email and login, and press the <Enter> key,
- 3. Click on the "Systems" side tab, and keep clicking on each sublevel until you find your asset,
- 4. In the plant, select the asset to be monitored.

# 7.2 FEATURES

Remote asset monitoring provides the customer with enormous potential for cost reductions, especially when aspects related to maintainability and productivity are assessed.

The dashboards of assets monitored by the WEG Motion Fleet Management platform are constantly evolving, increasing the user experience in data reception.

In all dashboards, we will bring direct information about:

- Identification of each asset;
- Asset status;
- Asset health;
- Charts of the various monitored attributes;
- Parameter history (only available for the CFW11).

The user can also create minimum and maximum limits for several monitored variables for each asset, allowing actions to be taken when values are exceeded. In addition, alerts are automatically generated when asset failures occur.

The tool also allows registering and scheduling maintenance events for each of your assets being monitored.

# 7.3 PARAMETERS

Currently available only for the CFW11 frequency inverter, the "Parameters" dashboard, accessible via the "Maintenance" tab, allows the user to view the values of the drive configuration parameters. Parameter data is shown in a table with the following information:

- Parameter;
- Description;
- Reference;
- Current;
- Status.

Figure 7.1 illustrates the functionality.

| Filter      |                          |                                   |                                 |               |
|-------------|--------------------------|-----------------------------------|---------------------------------|---------------|
| Parameter 🔶 | Description 🔶            | Reference : 30/06/2021 14:48:46 🔶 | Current : 30/06/2021 18:18:12 🔶 | Status: 5/426 |
| P0000       | Access to<br>parameters  | 5                                 | 5                               | No change     |
| P0023       | Software<br>version      | 6                                 | 6                               | No change     |
| P0027       | Accessories<br>config. 1 | 0                                 | 0                               | No change     |
| P0028       | Accessories<br>config. 2 | 208                               | 208                             | No change     |
| P0029       | Power HW<br>config.      | 50176                             | 50176                           | No change     |
| P0100       | Acceleration<br>time     | 38.6 s                            | 35 s                            | Changed       |

Figure 7.1: Parameters table

In the table, it is possible to check the parameters, their descriptions, values corresponding to a reference date and to the current date (or date of the last reading). In the dashboard, the user is still able to assign, through the button "Assign reference", a reference date to compare the parameter values of the chosen date with the current values. Through the "Request parameterization reading" button, it is possible to request the reading of the parameters, inserting them as current values in the table. Such event can be repeated once every 10 minutes.

The result of comparing parameter values between the reference date and the current date is listed in the "Status" column. The "Status" can be "No Change", when there is no divergence between the values read on the two dates, or it can be "Changed", when there is divergence in the values read.

# 8 DRIVE SPECIALIST

The Drive Specialist is a Motion Fleet Management module that adds to the Drive Scan advanced diagnostic functionalities of the CFW11 frequency inverters using specific information and know-how. This module provides the CFW11 with comprehensive health status diagnostics, relating power, ventilation and temperature elevation variables, as well as information on electricity consumption.

# 8.1 COMPATIBILITY

- WCD-ED300-DSLV-2P2SE-2-POE $\geq V1.3.0$ Wnology/edge-agent $\geq V1.22.1$ V1.5.0
- Scan Application ≥ V1.5.0
   Motion Fleet Management ≥ V1.5.14

# 8.2 CFW11 FREQUENCY INVERTER

The Specialist module is subdivided into the following pages:

- Consumption,
- Diagnostic

# 8.2.1 Consumption

The Consumption page displays information on the inverter electrical energy consumption. This energy is basically related to the mechanical power delivered by the motor driven by the inverter.

The user can view the inverter electrical energy consumption by periods and have an idea of the costs of this energy, based on the cost per kWh setting. Figure 8.1 illustrates the functionality considering a cost of \$0.35 per kWh.

| Cost (R\$/kWh) |               | Cost (R\$/kWh)   Last 24 hours | Cost (R\$/kWh)   Last 30 days |  |  |  |  |  |
|----------------|---------------|--------------------------------|-------------------------------|--|--|--|--|--|
| 0,35           | 0             | R\$ 8.40                       | R\$ 249.20                    |  |  |  |  |  |
| 0              | Apply         | 0                              | 0                             |  |  |  |  |  |
| Output power   | Motor Torque  | Consumption   Last 24 hours    | Consumption   Last 30 days    |  |  |  |  |  |
| 8.10 kw        | 28.0 %        | 188.0 kWh                      | 4410 kwh                      |  |  |  |  |  |
| 2 minutes ago  | 2 minutes ago | 0                              | 0                             |  |  |  |  |  |

Figure 8.1: Drive Specialist consumption page

On the same page, it is possible to view charts of consumption vs. cost history by period and all measurements related to the asset energy consumption, such as motor speed, output power and torque. Notes on the power indication (based on the content of parameter P0010 in kW):

1. The indicated power is the active electrical power at the output of the inverter, given by:

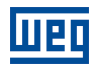

Where P0010 is the power (kW), P0007 is the voltage (V), P0003 is the current (A) and P0011 is the power factor.

- 2. This power will be the mechanical power plus the power dissipated in the motor (motor losses).
- 3. The lower the speed and load, the greater the difference between the electrical power at the inverter output and the mechanical power. This situation can be seen in the charts of Figure 8.2.

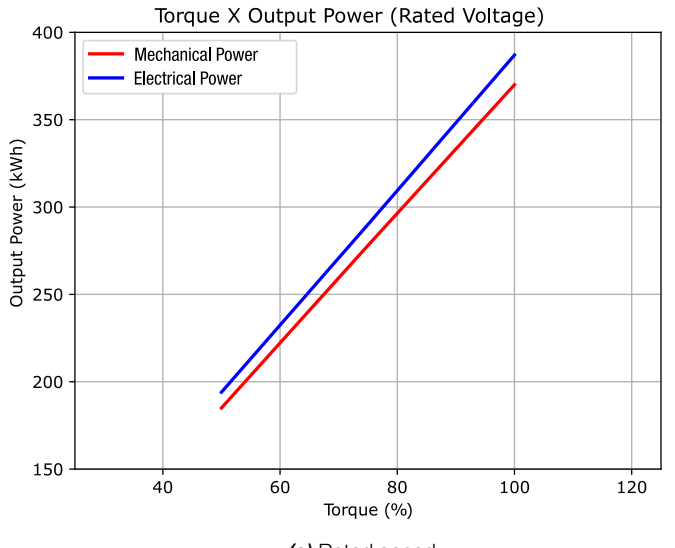

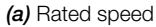

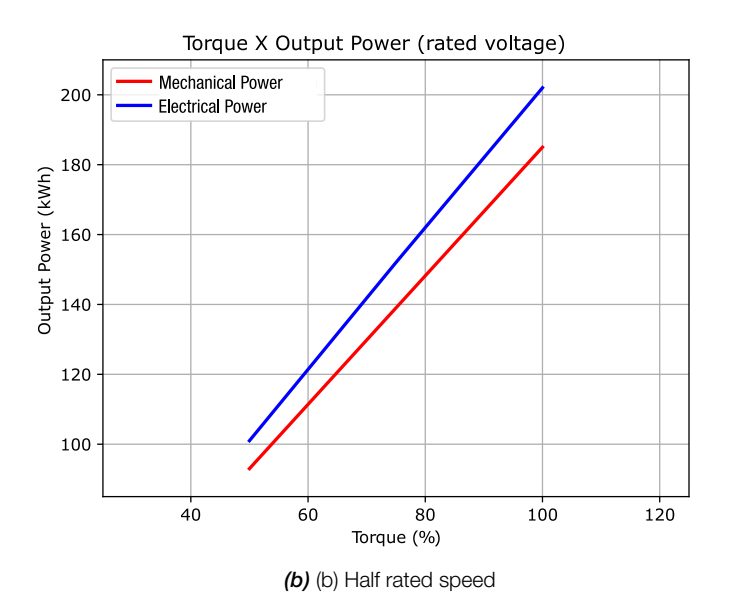

Figure 8.2: Example of the difference between mechanical power and electrical power at the inverter output – W22 IR3 Premium Motor, 500 CV, 4 Poles – measurement error not included

The data used for the chart (a) of Figure 8.2 is described in Table 8.1.

| Table 8.1: | Torque X Pov | er curve informa | tion for rated speed |
|------------|--------------|------------------|----------------------|
|------------|--------------|------------------|----------------------|

| Load (%) | Efficiency | Electric power (kW) |       |     |
|----------|------------|---------------------|-------|-----|
| 50%      | 96,0%      | 185                 | 8,86  | 194 |
| 75%      | 96,1%      | 278                 | 12,95 | 290 |
| 100%     | 96,2%      | 370                 | 16,81 | 387 |

The data used for the chart (b) of Figure 8.2 is described in Table 8.2.

| Load (%) | Efficiency | Mechanical power (kW) | Motor losses with drive (kW) | Electric power (kW) |
|----------|------------|-----------------------|------------------------------|---------------------|
| 50%      | 96,0%      | 93                    | 8,87                         | 101                 |
| 75%      | 96,1%      | 139                   | 12,95                        | 152                 |
| 100%     | 96,2%      | 185                   | 16,81                        | 202                 |

### 8.2.2 Diagnostic

The Diagnostic page presents a health analysis of the inverter (Figure 8.3), evaluating the risk of its shutdown due to the conditions of the AC power supply and the fans that cool the power semiconductors.

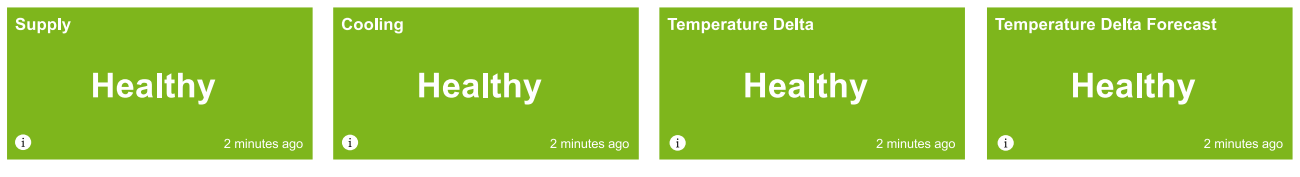

Figure 8.3: Example of inverter health information flagged on the Diagnostic tab

### 8.2.2.1 Power supply

The quality of the AC power supply is assessed through the reading of the inverter DC link voltage. The average voltage of the DC link is directly related to the amplitude of the AC power supply (effective value). During braking moments, that is, when the motor connected to the inverter output works as a generator, the DC link voltage is no longer defined by the AC power supply.

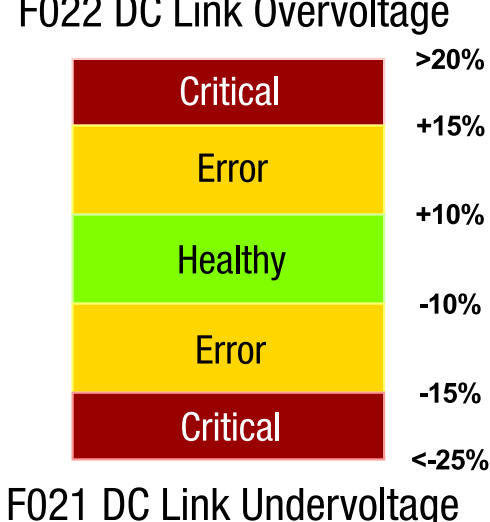

# F022 DC Link Overvoltage

Figure 8.4: Indication of the power supply quality in relation to the effective AC power supply

The amplitude of the voltage ripple, especially the amplitude of the second harmonic (100 Hz for 50 Hz AC power supply and 120 Hz for 60 Hz AC power supply), is directly related to the phase balance of the three-phase supply voltages (Figure 8.5). In addition to the risk of the inverter going into fault mode due to high voltage ripple (F006 Imbalance Phase Loss in the AC Power Supply), operation for a long time under conditions of greater voltage imbalance may bring the following undesired effects:

- a) Reduced service life of the DC link capacitors and inductors due to higher ripple current;
- b) Electrical protection devices connected to the inverter input, such as overload relays and fuses, may trip due to higher values of current peaks and effective currents in the AC power supply and greater voltage imbalance(Figure 8.6).

8

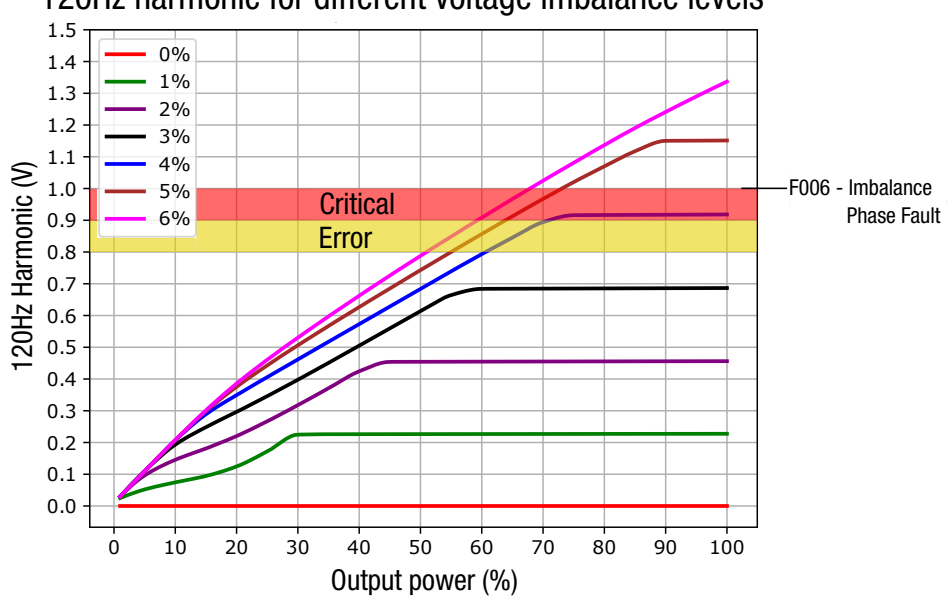

120Hz harmonic for different voltage imbalance levels

Figure 8.5: Indications of power quality in relation to the AC power supply phase balance - examples for 60 Hz power supply

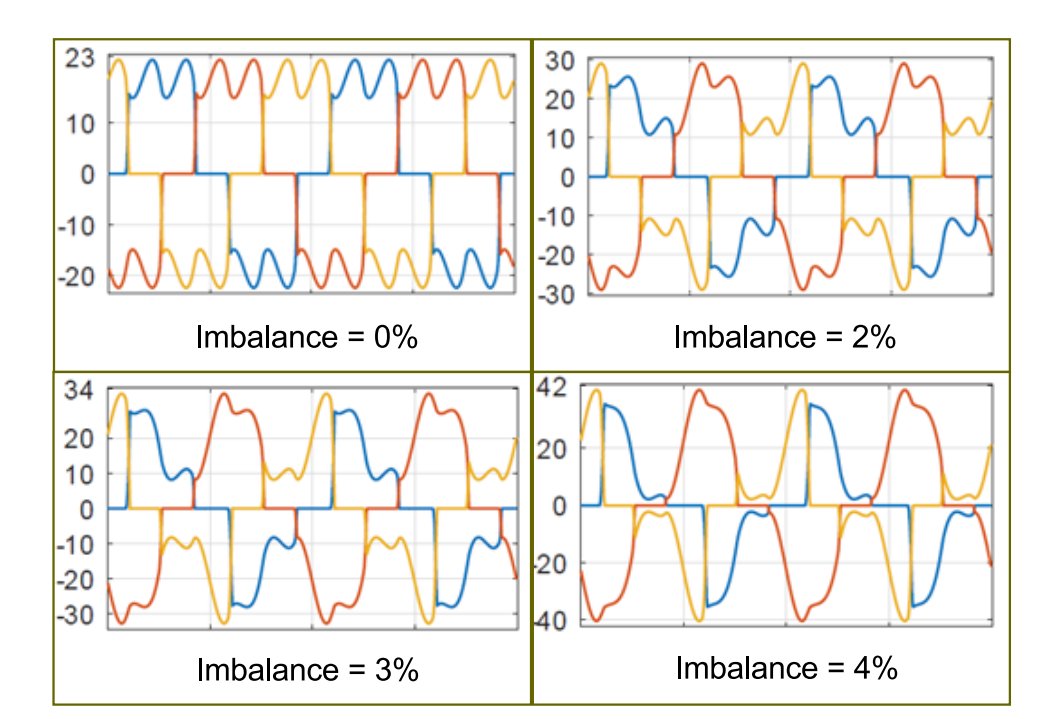

*Figure 8.6:* Current waveforms  $I_R$ ,  $I_S$  and  $I_T$  in the AC power supply as a function of the imbalance of the power supply phases - examples for 60 Hz supply

The values of currents  $I_R$ ,  $I_S \in I_T$  in the AC power supply as a function of the imbalances of power supply phases can be seen in Table 8.3.

**Table 8.3:** Values of  $I_R$ ,  $I_S \in I_T$  in the AC power supply as a function of the imbalances of power supply phases – 60 Hz frequency

| Voltage imbalance | I Max RMS | I Min RMS | I Max Peak | $I_R$ | $I_S$ | $I_T$ |
|-------------------|-----------|-----------|------------|-------|-------|-------|
| 0%                | 15A       | 15A       | 22A        | 15A   | 15A   | 15A   |
| 2%                | 19A       | 15A       | 29A        | 15A   | 19A   | 15A   |
| 3%                | 20A       | 15A       | 33A        | 16A   | 20A   | 15A   |
| 4%                | 22A       | 16A       | 36A        | 16A   | 22A   | 16A   |

### 8.2.2.2 Cooling

The fans that cool the power part of the inverters are fundamental for the safe operation of the power semiconductors and guarantee the expected service life of the internal parts of the inverters. Air flow is a fundamental factor for proper cooling. When mounting inverters in panels with a high protection rating, input and output filters may restrain the cooling air flow. Dust buildup in the air filters of such panels is a common cause of temperature rise in inverters. A malfunction of the cooling system may lead to the indication of a fault in the inverters due to overtemperature, namely:

- F011 Rectifier Overtemperature,
- F051 IGBTs U Overtemperature,
- F054 IGBTs V Overtemperature,
- F057 IGBTs W Overtemperature,
- F153 Internal air Overtemperature,
- F183 IGBTs overload + Temperature

The fans used in the CFW11 inverters are of the "Dual Bal Bearing" type with DC power and with "3 wires", for their power supply and speed measurement. The fan manufacturer specifies its service life, estimated in hours, considering environmental conditions such as maximum temperature and degree of air pollution. For example, a pollution degree 2 non-conductive pollution as per EN50178 and UL508C. In case the fan exceeds this number of operating hours, it may malfunction, mainly of a mechanical order. A very common cause is the degree of air pollution in industrial applications exceeding the specification.

On the Diagnostic tab, you can see values specified for the fans as shown in Figure 8.7:

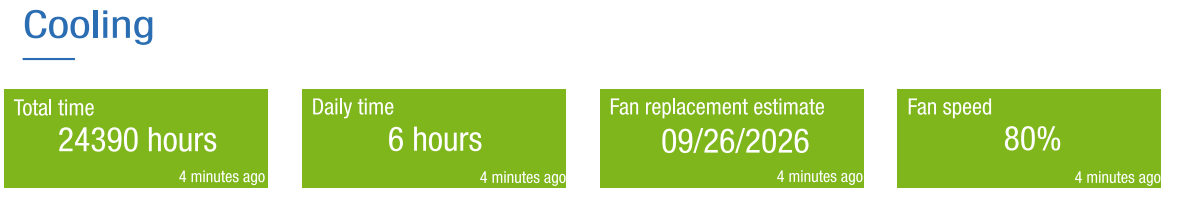

Figure 8.7: Indications related to the health of fans

Cooling health indications are described below:

- Total time: total time in hours that the fan had been running. Note that the inverter automatically turns the fans on and off depending on the inverter internal temperature;
- Daily time: average number of hours the fan had been running per day. This value is updated daily and is used to estimate the fan replacement time;
- Replacement estimate: is the estimated date on which the fan must be replaced, that is, when it reaches its
  lifespan (provided by the manufacturer). This date is calculated and updated each day, subtracting the time
  (in hours) of the fan's lifetime by the fan's operating time from its beginning to the present moment, and in this
  way, a prediction of the number of days remaining is made considering the average daily hours of operation.

Note that the service life will be valid if the fan is used in environmental conditions within the limits specified by the manufacturer. The fan model varies according to the CFW11 model and the service life information of the monitored model comes from a database stored in WEGnology.

The Normal (green), Alert (yellow) and Critical (red) states are defined by the following criteria:

- Normal: 180 days (from the current date) ≤ Replacement date
- Alert: 90 days < Replacement date < 180 days,

- Critical: Replacement date < 90 days
- Fan speed: indicates the current fan speed. This speed under normal conditions: environment within the limits specified by the manufacturer and maximum pressure, such that the air flow remains at a minimum value. A drop in the speed below certain values indicates an abnormal fan operation that could lead the drive to an overtemperature fault or a fan speed fault:
  - F174 Left Fan Speed Fault,
  - F175 Central Fan Speed Fault,
  - F176 Right Fan Speed Fault

The indicated states are (Figure 8.8):

- Normal: 0,85 x rated speed  $\leq$  fan speed,
- Alert: 0,70 x rated speed  $\leq$  fan speed < 0,85 x rated speed,
- Critical: if fan speed < 0,70 x rated speed

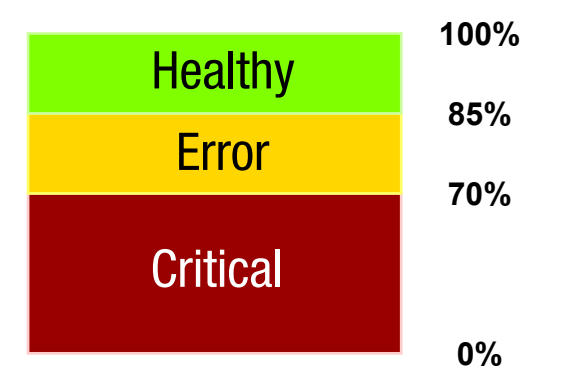

Figure 8.8: ndications of the fan speed health status in relation to the rated speed

• Reset after fan maintenance: in case of fan replacement, it will be necessary to reset the service life counter.

### 8.2.2.3 Temperature Elevation

Stress caused by continuous or intermittent operation at higher temperatures is a major cause of drive failure. Inverter shutdowns due to activation of internal protections or early component failures are often related to high temperature operation.

Drive Specialist temperature diagnostics are based on IGBT's temperatures and measured ambient temperature. Possible ways of measuring the ambient temperature are shown below.

From these variables, the temperature difference between the IGBT's and the environment is calculated, here called  $\Delta T$ . Monitoring the  $\Delta T$  allows identifying a reduced cooling condition of the inverter or the panel where it is mounted, even if the absolute temperatures have not yet reached critical values.

Through the  $\Delta T$  behavior curve, the Drive Specialist automatically sets the ALERT and CRITICAL thresholds for the highest daily value of the  $\Delta T$ . In addition, Drive Specialist predicts the maximum daily  $\Delta T$  expected for up to the next 5 days (Figure 8.10). To establish the  $\Delta T$  prediction, the Drive Scan needs to record at least **25 days** of Temperature Delta data, otherwise the Machine Learning (ML) system will be learning the behavior of the variable (as per Figure 8.9). The forecast stages can be checked as per Table 8.4.

| Stage           | Days with data |
|-----------------|----------------|
| Learning        | 25             |
| 3 days forecast | 25 a 40        |
| 4 days forecast | 40 a 50        |
| 5 days forecast | >50            |

Table 8.4: $\Delta T$  forecast learning stages

The definition of the thresholds, as well as the predictions of future temperatures, are made based on ML techniques together with statistical algorithms. Below are discussed some important situations involving the prediction of  $\Delta T$ .

### 1. ML in learning state:

When there is not enough data record, the ML is in the  $\Delta T$  learning stage, as shown in the figure below.

#### Delta temperature - Monthly ()

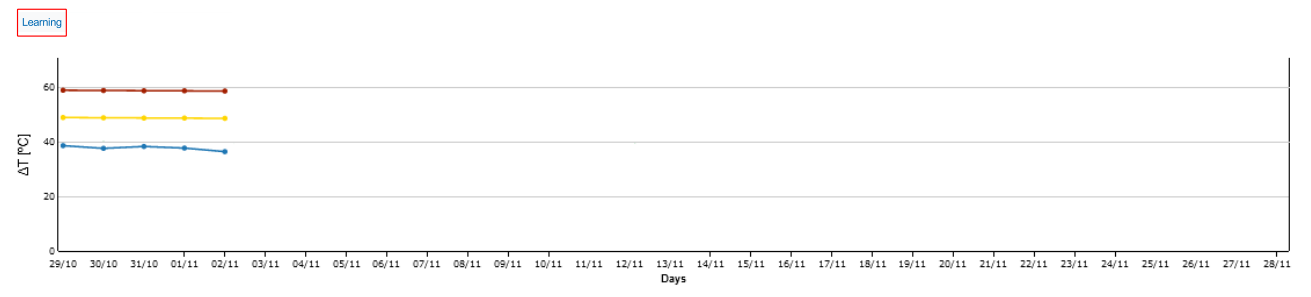

Figure 8.9: Graph with  $\Delta T$  being learned by the ML algorithm

#### 2. Forecast in progress:

Once 25 days of data is recorded, Drive Specialist begins to perform variable prediction. This can be seen as shown in the figure below.

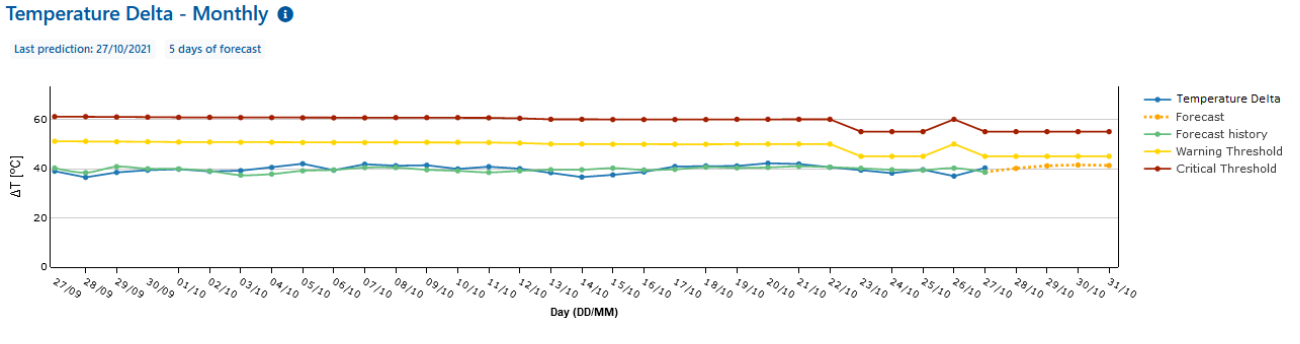

Figure 8.10: Graphs of  $\Delta T$  values displayed in temperature Elevation diagnostics ( $\Delta T$ )

The curves represent, respectively,

- Blue: recorded values of maximum $\Delta T$  of each day (up to the current day);
- Green: predicted past values of the maximum  $\Delta T$  of each day;
- Dashed yellow: Maximum  $\Delta T$  forecast for the next days (3 to 5 days);
- Thresholds:

Yellow: Alert level for the maximum  $\Delta T$ ; Red: Critical level for the maximum  $\Delta T$ .

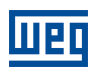

### 3. Forecast with missing data (graph holes):

In certain applications, the frequency inverter may be off for some periods. In the Temperature Delta forecast graph this situation becomes quite apparent. The Figure 8.11 exemplifies this case.

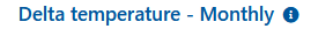

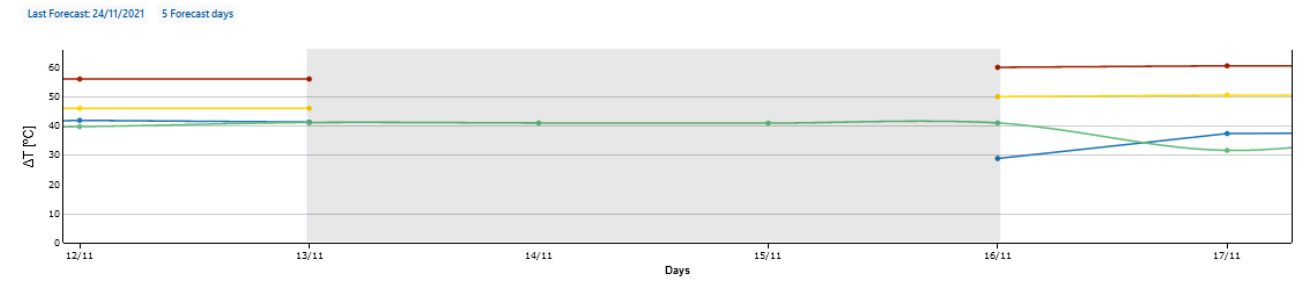

Figure 8.11: Monthly  $\Delta T$  values graph with missing data

As can be seen in the figure above, the demarcated region represents the period with missing Temperature Delta data, from 13/11 to 16/11.

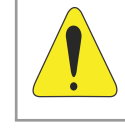

### WARNING!

It should be noted that if the inverter is disabled for a period longer than the prediction days, future predictions will not be performed.

### 4. $\Delta T$ daily graph:

Below the graph of the monthly curves of the Temperature Delta, there is a graph containing the daily curves of the variable (Figure 8.12).

```
Delta temperature 24/11/2021
```

| ΔT [°C]<br>6 | ~   |       |       | ~~~~  | v     | ~~~~  |       | 5-09  | <br>/* |       |       |       |       |       |       |       |       |       |       |       |       |       |       |       |       | Delta temperatur     Alert Tolerance     Critical Tolerance | e<br>2 |
|--------------|-----|-------|-------|-------|-------|-------|-------|-------|--------|-------|-------|-------|-------|-------|-------|-------|-------|-------|-------|-------|-------|-------|-------|-------|-------|-------------------------------------------------------------|--------|
| 20<br>00     | :00 | 01:00 | 02:00 | 03:00 | 04:00 | 05:00 | 06:00 | 07:00 | 08:00  | 09:00 | 10:00 | 11:00 | 12:00 | 13:00 | 14:00 | 15:00 | 16:00 | 17:00 | 18:00 | 19:00 | 20:00 | 21:00 | 22:00 | 23:00 | 00:00 |                                                             |        |

Figure 8.12: Graph of daily  $\Delta T$  values displayed in Temperature Rise Diagnosis ( $\Delta T$ )

The curves represent, respectively,

- Blue: maximum  $\Delta T$  recorded values every 10 minutes (until current time);
- Thresholds:

Yellow: ALERT level for maximum  $\Delta T$ ;

Red: CRITICAL level for maximum  $\Delta T$ .

### 5. $\Delta T$ Threshold levels change warning:

Thresholds are updated daily according to the variation of  $\Delta T$ . When there is a variation of  $\pm 5^{\circ}$ C in relation to the reference, the user is notified through a pop-up about this change, as per Figure 8.13.

| <b>Attention!</b>                                                 |                     | ж             |
|-------------------------------------------------------------------|---------------------|---------------|
|                                                                   | Error               |               |
| Curr                                                              | ent value: 42.0°C   |               |
| At                                                                | itomatic assignment |               |
| Do you want to add a new alert threshold?<br>Or choose a new valu |                     | or reference: |
| New value: 50.2°C                                                 | °C                  | 0             |
| SAVE CANCEL                                                       |                     |               |

Figure 8.13: Warning pop-up about changing  $\Delta T$  Thresholds

In the pop-up, or by accessing the forecast settings, it is possible to change the alert and critical thresholds for the  $\Delta T$  curves. From the pop-up it is also possible to check the alert and critical tolerance limits of up to 30 days ago (Figure 8.14).

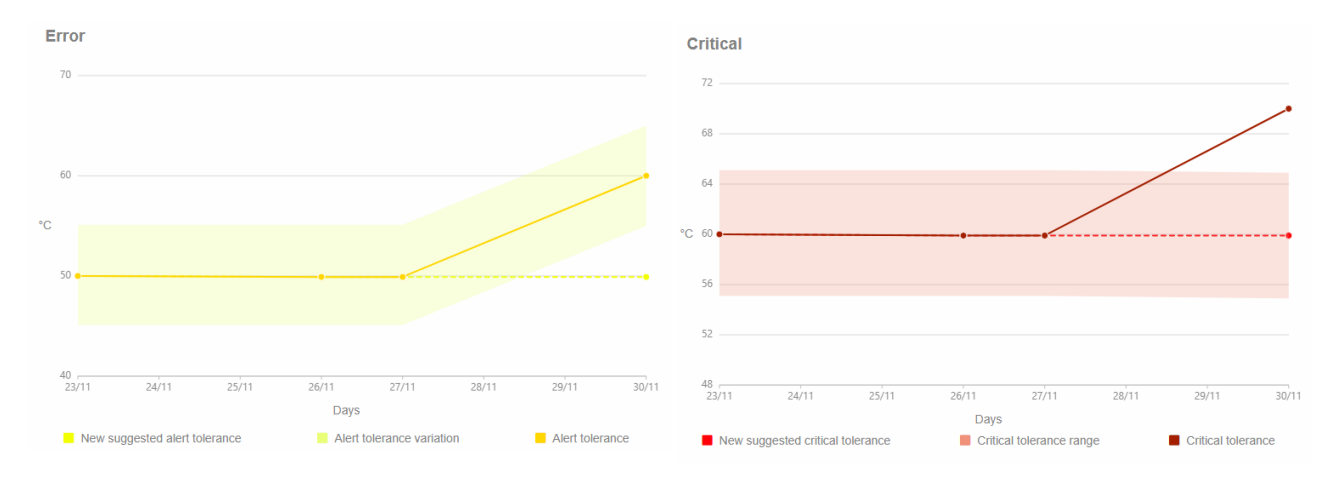

Figure 8.14: Gráficos do histórico de limites do  $\Delta T$  no pop-up de previsão

The drive health relative to temperature elevation shown by the Drive Specialist is exemplified in Figure 8.15. The "Temperature Delta" status indicates health relative to the current measured and calculated values of the Temperature Delta. The "Delta Temperature Prediction" status similarly indicates the health versus up to 5 day forecast for the temperature Delta.

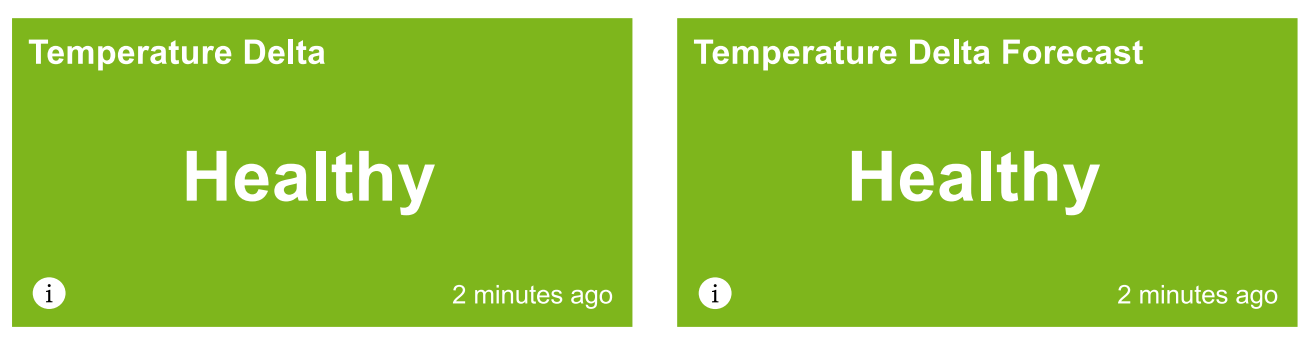

Figure 8.15: Health diagnoses related to temperature elevation ( $\Delta T$ )

In Chapter 8.2.2.4 are shown the way of acquisition of the ambient temperature by the Drive Specialist.

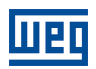

### 8.2.2.4 Ways of measuring the environment temperature

To measure the environment temperature, the temperature of the region is used through data from Application Programming Interfaces or, more precisely, the ambient temperature can be directly measured with a temperature sensor.

Drive Specialist has two query API's. The main one is the Weather API and Geolocation which provides very reliable and accurate data and the second is OpenWeather, which works as a backup.

Note that data from API are meteorological data collected from specific points in each city and, even if the query brings the temperature value of the collection point closest to the inverter installation location, there may be slight variations in relation to the location temperature. The second case, the use of a local temperature sensor, is recommended for environments that present temperatures that are very different from the region's temperature, which is often the case for industrial warehouses.

Examples of ambient temperature sensors for use with Drive Specialist are shown as per Figure 8.16.

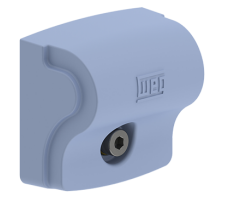

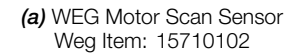

(b) Novus TEMP-WM Sensor (4 to 20mA output)

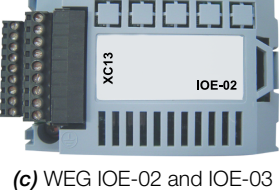

(c) WEG IOE-02 and IOE-03 accessories IOE-02 Weg Item: 11126735 IOE-03 Weg Item: 11126750

Figure 8.16: Examples of Ambient Temperature Sensors

### 1. Instructions for using an external temperature sensor:

The environment temperature sensor must be strategically positioned in order to obtain the greatest possible sensitivity in the measurement of the  $\Delta T$ .

In case the inverter is mounted on wall or flange (air duct), place the sensor close to the inverter cooling air inlet: lower part close to the air inlet and heatsink fan(s).

n case the inverter is mounted in a panel, place the sensor **externally to the panel, very close to its cooling air inlet**, normally located at the bottom of the panel. According to Figure 8.17, it is possible to see a typical case with WEG Motor Scan, but the same positioning is valid for other sensors.

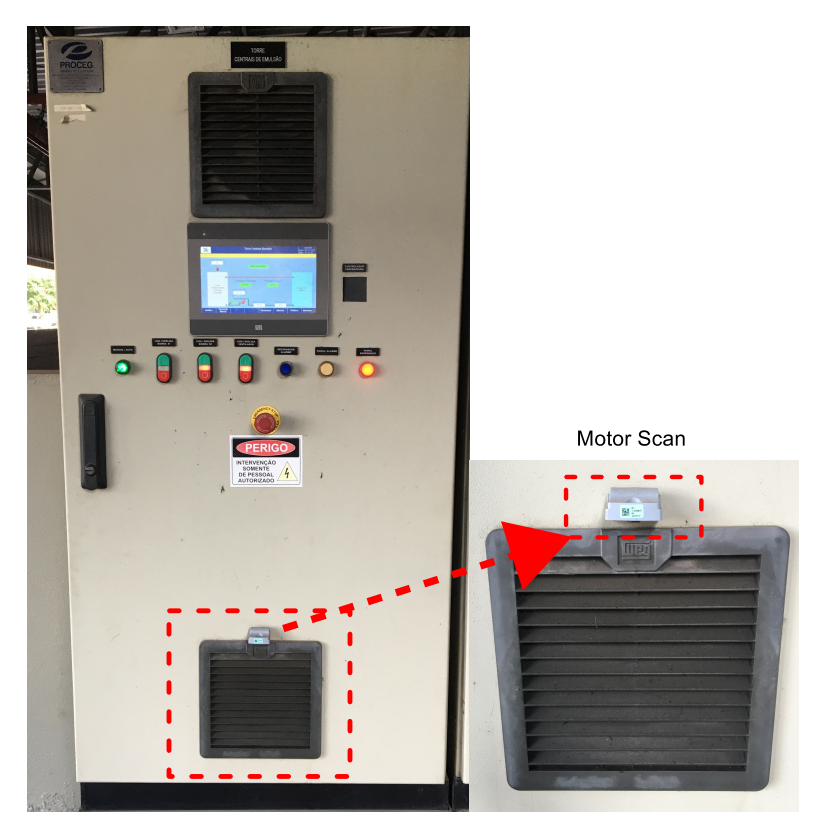

Figure 8.17: Example of the correct positioning of the WEG Motor Scan environment temperature sensor in the case of a panel containing an inverter

a) WEG Motor Scan Sensor:

The WEG Motor Scan sensor can be used for drive environment temperature sensing, with its generic sensor mode.

To use the sensor, it is necessary to have the "Motor Scan" app on the cell phone and configure the Motor Scan as "Other Assets". The situation can be seen according to page 49 of the document "General Installation and Operation Manual WEG Motor Scan". It is necessary to pay attention to some details:

- The Motor Scan must be configured in the same plant as the Drive Scan used to monitor the drives,
- It is not necessary to use the Motor Scan fastening screw and bushing,
- In step 7 of the Motor Scan setup, select "Other" as asset.

After the Motor Scan configuration, it is possible to select it as the ambient temperature sensor for the drive. In sequence, open the asset tolerances page and go to the option "Environment temperature data source". Select "Motor Scan Generic" as the data source. Below the selection, the Motor Scan previously configured should be listed. Finally, it must be selected and confirmed as a data source (Figure 8.18).

| Current data source:     |   |
|--------------------------|---|
| Motor Scan Generic       |   |
|                          |   |
| Select a new data source |   |
| Motor Scan Generic       | ~ |
| Sensors in the plant     |   |
|                          |   |

#### Environment temperature data source

Figure 8.18: Selecting Generic Motor Scan as Environment Temperature Data Source on Asset Thresholds Page
b) Novus Temperature Sensor:

To use the Novus temperature sensor as the CFW11 environment temperature data source, it is possible to connect it to one of the analog inputs available on the drive control board XC1 connector.

It is necessary to supply the sensor with 12Vdc to 30Vdc. It is suggested to supply it by the drive itself, through the 24Vdc source available on the drive (pins 13 and 11 of the XC1 connector). It is recommended to use the Al2 analog input, as it does not have a function by factory default. To use it in 4mA to 20mA mode it is necessary to move DIP switch S1.3 to ON.

Figure 8.19 illustrates suggested electrical connections.

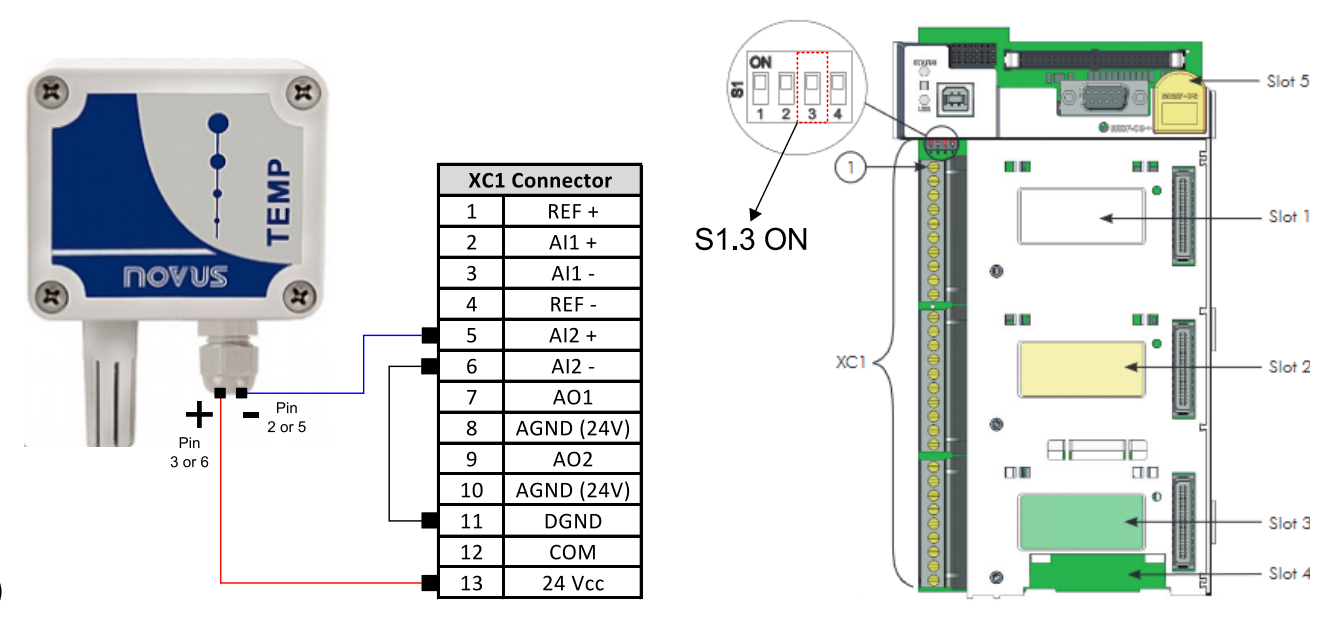

Figure 8.19: Example of connections and setup for Novus TEMP-WM environment temperature sensor with 4 to 20 mA output connected to Al2 of the CFW11

With the connections made, it is possible to select it as the environment temperature sensor for the drive. Just open the asset's thresholds page and go to the "Ambient temperature data source" option. Select "Drive Analog Input" as the data source. Below, select "Inverter Analog Input 2". Finally, you must scale the temperatures. In this case, set 0% analog input to 0°C temperature and 100% analog input to 100°C temperature. The settings are illustrated as per Figure 8.20.

| Current data source    | ce:      |                  |         |    |
|------------------------|----------|------------------|---------|----|
| Drive Analog Inp       | ut       |                  |         |    |
| Select a new data sour | ce       |                  |         |    |
| Drive Analog Input     |          | ]                |         | ~  |
| Select analog input    |          |                  |         |    |
| Inverter Analog Inpu   | ut 1     | ]                |         | ~  |
| Analog Inputs          |          | Temperature valu | ie (°C) |    |
| 0%                     | <b>→</b> | 0                |         | \$ |
| 100%                   | <b>→</b> | 100              |         | \$ |
| Change                 |          |                  |         |    |

Figure 8.20: Selecting analog input 2 as ambient temperature data source on asset threshols page

## c) IOE temperature card:

Another alternative for acquiring the drive's environment temperature refers to the use of IOE-02 or IOE-03 accessories. The accessories can be connected, respectively, to connectors XC13 and XC14 of the CFW11 control board.

The IOE-02 uses the PT100 as a sensor to perform the measurement. The IOE-03 uses the KTY84 sensor. Each accessory has 5 sensor inputs, only one of which is needed to perform the measurement. Inputs 1 to 5 can be read, respectively, in parameters P0388 to P0392 of the CFW11. Further information about the accessory can be accessed at WEG's Download Center, searching for "IOE-01, IOE-02 and IOE-03 Module".

The connection of a three-wire PT100 to the **input 1** of the IOE-02 temperature module is illustrated in Figure 8.21.

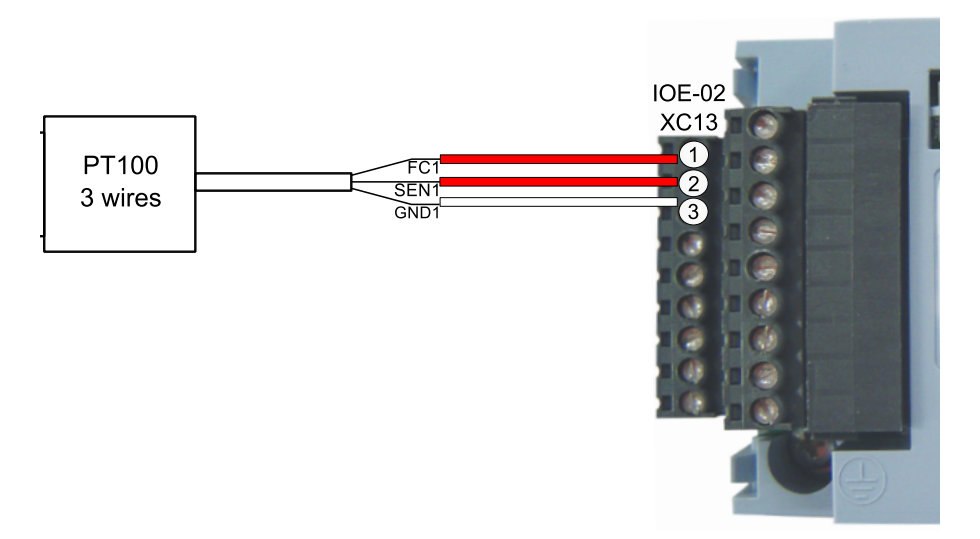

Figure 8.21: Connection between PT100 and IOE-02

To select the IOE as the ambient temperature data source, just open the asset's thresholds page and go to the "Ambient temperature data source" option. Select "Drive Temperature Card" as the data source. In sequence, one of the accessory inputs must be selected. In the situation illustrated by the Figure 8.21, input 1 is selected (P0388). The configuration is illustrated as shown in Figure 8.22.

| Current data source:<br>Drive Analog Input                        |   |
|-------------------------------------------------------------------|---|
| Select a new data source                                          |   |
| Drive temperature card                                            | ~ |
| Select analog input                                               |   |
| Input 01 (P388) of the temperature card installed in the inverter | ~ |
| Change                                                            |   |

Figure 8.22: Selecting temperature card as ambient temperature data source

With the sensing properly configured, it is possible to monitor the ambient temperature through the Ambient Temperature graph, present at the bottom of the Specialist diagnostics page (Figure 8.23).

Ambient Temperature 

24/11/2021

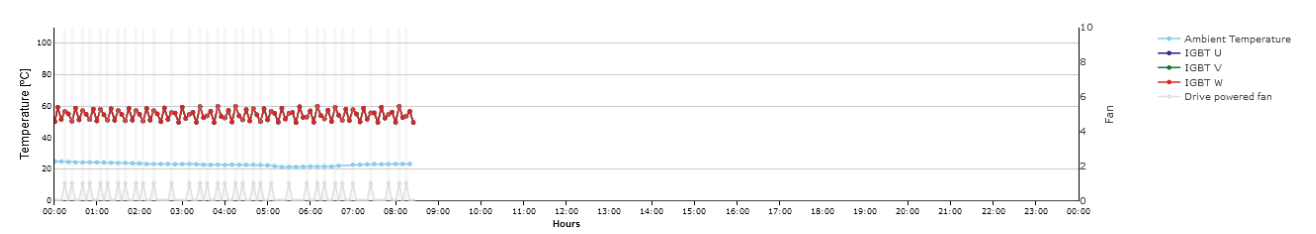

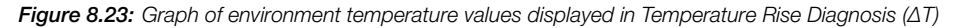

The curves represent, respectively,

- Light blue: recorded values of environment temperature, recorded every 10 minutes (until current time);
- Blue, green and red represent, respectively, the temperature of the IGBT U, V and W. The values are recorded every 5 minutes;
- Gray: fan enable command (1 for turn on and 0 for turn off), recorded every 5 minutes.

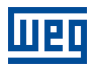

## A SETTING THE IP ON WINDOWS 10

Step 1 Right-click on the Windows button (formerly "Start"). Click on the "Settings" button(Figure A.1).

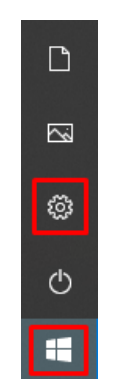

Figure A.1: Start button

**Step 2** Click on the "Network and Internet" option (Figure A.2).

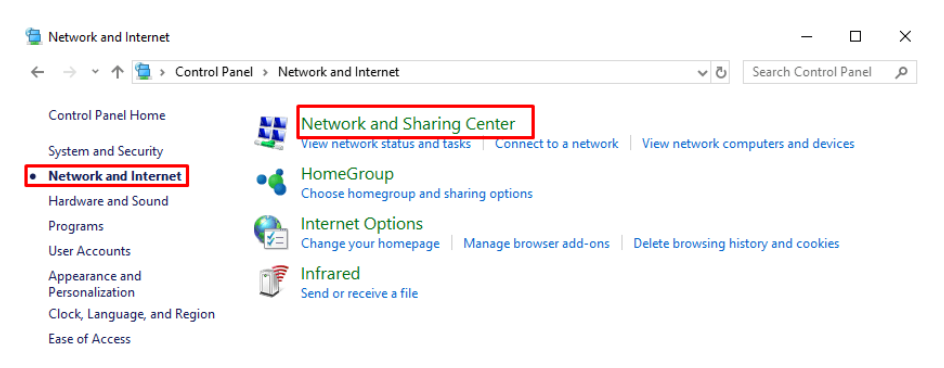

Figure A.2: Netowrk and internet page

**Step 3** Click on the "Change adapter settings" option (Figure A.3).

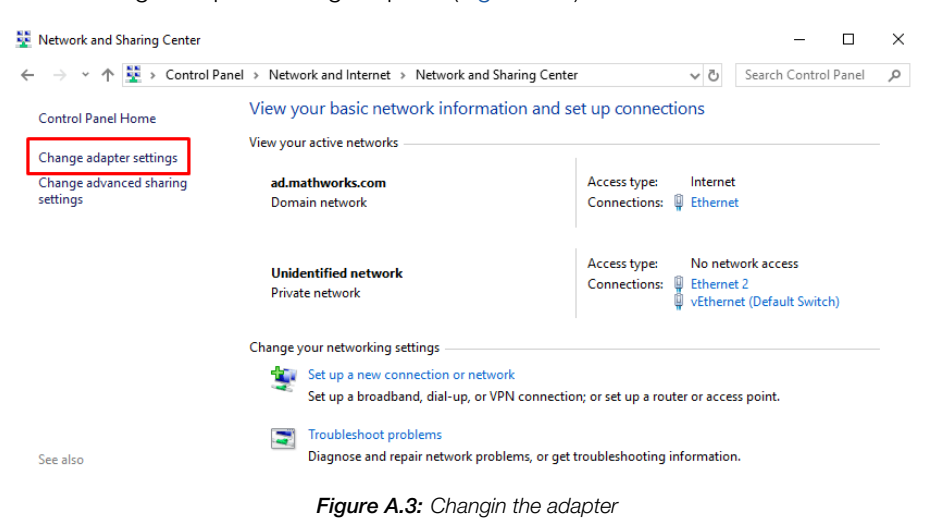

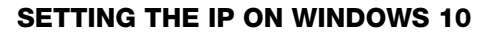

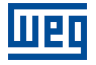

| Step 4 | Double-click | on "Etherne                         | t" (Figure A                                              | 4.4).                              |                                       |                                    |        |                             |                              |             |
|--------|--------------|-------------------------------------|-----------------------------------------------------------|------------------------------------|---------------------------------------|------------------------------------|--------|-----------------------------|------------------------------|-------------|
|        | 😰 Network 0  | onnections                          | tions                                                     |                                    |                                       |                                    |        | - • ×                       |                              |             |
|        | ← → ∨        | ↑ 😨 > Control Panel > Netwo         | k and Internet > Network Conr                             | nections                           |                                       | (h                                 |        |                             | ✓ Ö Search Net               | vork Conn 🔎 |
|        | Name         | Status                              | Diagnose this connection P<br>Device Name                 | Rename this connection V           | iew status of this co<br>Connectivity | Network Category                   | Owner  | Type                        | B==<br>Phone # or Host Addre | • 🛄 🔮       |
|        | 0.000        | - Italian Madaa                     |                                                           |                                    |                                       | Désta estructu                     | Cartan | Labler High Ground Internet |                              |             |
|        | vEthernet    | t (Default Switch) Unidentified net | vork Realtek P Cle GBE Fai<br>vork Hyper-V Virtual Ethern | mily Controller I<br>net Adapter I | No network access                     | Private network<br>Private network | System | LAN or High-Speed Internet  |                              |             |
|        | 3 items 1    | item selected                       |                                                           |                                    |                                       |                                    |        |                             |                              |             |
|        |              |                                     | F                                                         | Figure A.4: S                      | Selecting                             | g the ada                          | pter   |                             |                              |             |
| Step 5 | Click on the | "Properties"                        | button (Fig                                               | gure A.5).                         |                                       |                                    |        |                             |                              |             |
|        |              | 🖗 Ether                             | net Status                                                |                                    |                                       |                                    |        |                             | ×                            |             |
|        |              | General                             |                                                           |                                    |                                       |                                    |        |                             |                              |             |
|        |              | Connec                              | tion ——                                                   |                                    |                                       |                                    |        |                             | _                            |             |
|        |              | IPv4                                | Connectivit                                               | ty:                                |                                       |                                    |        | Interne                     | t                            |             |
|        |              | IPv6                                | Connectivit                                               | ty:                                |                                       | N                                  | lo net | twork acces                 | s                            |             |
|        |              | Med                                 | a State:                                                  |                                    |                                       |                                    |        | Enable                      | d                            |             |
|        |              | Dura                                | ition:                                                    |                                    |                                       |                                    |        | 01:09:3                     | 4                            |             |
|        |              | Spee                                | ed:                                                       |                                    |                                       |                                    |        | 100.0 Mbp                   | s                            |             |
|        |              | D                                   | <u>e</u> tails                                            |                                    |                                       |                                    |        |                             |                              |             |
|        |              |                                     |                                                           |                                    |                                       |                                    |        |                             |                              |             |
|        |              | Activity                            |                                                           |                                    |                                       |                                    |        |                             | - 1                          |             |
|        |              |                                     |                                                           | Sent –                             | _ [                                   |                                    | —      | Received                    | ł                            |             |
|        |              | Byte                                | s:                                                        | 60,802,3                           | 336                                   |                                    | :      | 358,793,79                  | 1                            |             |
|        |              | Pr                                  | operties                                                  | <b>₽</b> Disab                     | le                                    | Diagn                              | nose   |                             |                              |             |
|        |              |                                     |                                                           |                                    |                                       |                                    |        | Clos                        | se                           |             |

Figure A.5: Changin ehternet properties

**Step 6** Select the "Internet Protocol Version 4 (TCP/IPv4)" option. Click on the "Properties" button (Figure A.6).

| Ethernet Properties                                                                                                    | × |  |  |  |  |  |
|----------------------------------------------------------------------------------------------------|---|--|--|--|--|--|
| Networking Sharing                                                                                                    |   |  |  |  |  |  |
| Connect using:                                                                                                    |   |  |  |  |  |  |
| Realtek PCIe GBE Family Controller                                                                                                    |   |  |  |  |  |  |
| Configure This connection uses the following items:                                                                                                    | ] |  |  |  |  |  |
| <ul> <li>Client for Microsoft Networks</li> <li>File and Printer Sharing for Microsoft Networks</li> <li>QoS Packet Scheduler</li> <li>Internet Protocol Version 4 (TCP/IPv4)</li> <li>Microsoft Network Adapter Multiplexor Protocol</li> <li>Microsoft LLDP Protocol Driver</li> <li>Internet Protocol Version 6 (TCP/IPv6)</li> </ul> |   |  |  |  |  |  |
| Install Uninstall Properties                                                                                                    |   |  |  |  |  |  |
| Description         Transmission Control Protocol/Internet Protocol. The default wide area network protocol that provides communication across diverse interconnected networks.         OK       Cancel                                                                                                    |   |  |  |  |  |  |

Figure A.6: Selecting IPv4 option

**Step 7** Write down the current settings of your network card, because later it will be necessary to restore these settings.

Select the "Use the following IP address" option.

Set the IP address within the same range as the Drive Scan IP; for example, changing the last digit to 20 (or other unused number), resulting in 192.168.0.20. Change the subnet to 255.255.255.0.

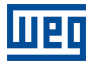

Click on "OK" (Figure A.7).

| Internet F                                                                                                    | Internet Protocol Version 4 (TCP/IPv4) Properties |                 |          |  |  |  |
|----------------------------------------------------------------------------------------------------|---------------------------------------------------|-----------------|----------|--|--|--|
| General                                                                                                    | Alternate Configuration                           |                 |          |  |  |  |
| You can get IP settings assigned automatically if your network supports this capability. Otherwise, you need to ask your network administrator for the appropriate IP settings. |                                                   |                 |          |  |  |  |
| Ool                                                                                                    | btain an IP address automatical                   | у               |          |  |  |  |
| - O Us                                                                                                    | se the following IP address:                      |                 |          |  |  |  |
| IP ad                                                                                                    | ddress:                                           | 192.168.0       | . 20     |  |  |  |
| Subr                                                                                                    | net mask:                                         | 255 . 255 . 255 | 5.0      |  |  |  |
| Defa                                                                                                    | ult gateway:                                      |                 |          |  |  |  |
| Ool                                                                                                    | btain DNS server address autom                    | natically       |          |  |  |  |
| O Us                                                                                                    | e the following DNS server add                    | resses:         |          |  |  |  |
| Prefe                                                                                                    | erred DNS server:                                 |                 |          |  |  |  |
| Alter                                                                                                    | nate DNS server:                                  |                 |          |  |  |  |
| V                                                                                                    | alidate settings upon exit                        | [               | Advanced |  |  |  |
|                                                                                                    |                                                   | ОК              | Cancel   |  |  |  |

Figure A.7: Changing IP

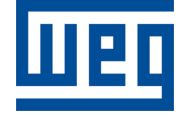

WEG Drives & Controls - Automação LTDA. Jaraguá do Sul – SC – Brazil Phone 55 (47) 3276-4000 – Fax 55 (47) 3276-4020 São Paulo – SP – Brazil Phone 55 (11) 5053-2300 – Fax 55 (11) 5052-4212 automacao@weg.net www.weg.net